## แผนการดำเนินงานการจัดทำคำขอตั้งงบประมาณ งบประมาณรายจ่ายประจำปี พ.ศ. 2565 งบลงทุน ค่าครุภัณฑ์ ที่ดินและสิ่งก่อสร้าง

#### สำนักงานปลัดกระทรวงสาธารณสุข

| ลำดับ | ขั้นตอนและกิจกรรม                                                                                                    | วัน / เดือน / ปี        |
|-------|----------------------------------------------------------------------------------------------------|-------------------------|
|       | ขั้นตอนจัดทำคำของบประมาณงบลงทุนสำหรับหน่วยงานส่วนกลาง และส่วนภูมิภาค                                                                                                    | 31 ก.ค. 63 – 10 ก.พ. 64 |
| 1     | กองบริหารการสาธารณสุขแจ้งแนวทางการจัดทำคำของบลงทุนให้เขตสุขภาพที่ 1-12 เพื่อดำเนินการตามแนวทางที่กำหนด                                                                                                    | 31 ก.ค 7 ส.ค. 63        |
| 2     | กองบริหารการสาธารณสุขแจ้งแผนการดำเนินงานและแนวทางการบันทึกแผนคำของบลงทุนให้เขตสุขภาพที่ 1-12 เพื่อดำเนินการ<br>ตามแนวทางที่กำหนด                                                                                     | 2-ต.ค63                 |
| 3     | เขตสุขภาพจัดทำแผนคำของบลงทุน ในไฟล์ Excel_import ซึ่งผ่านความเห็นชอบจากผู้ตรวจราชการกระทรวงสาธารณสุข<br>เขตสุขภาพที่ 1-12 แล้ว ก่อนนำส่งกองบริหารการสาธารณสุข พร้อมเอกสารประกอบการพิจารณา ภายในวันที่ 16 ตุลาคม 2563 | 2-16 ต.ค. 63            |
| 4     | กองบริหารการสาธารณสุขแต่งตั้งคณะกรรมการฯ ระดับสำนักงานปลัดกระทรวงสาธารณสุข เพื่อพิจารณาคำของบลงทุน                                                                                                    | 1-16 ต.ค. 63            |
| 5     | กองบริหารการสาธารณสุขรวบรวมรายการคำขอในรูปแบบไฟล์ Excel และเอกสารประกอบการพิจารณาคำของบลงทุน พร้อมทั้ง<br>ตรวจสอบและจัดทำรายละเอียดคำขอฯ ให้ครบถ้วน ถูกต้อง เพื่อเสนอคณะกรรมการฯ พิจารณาต่อไป                        | 19-30 ต.ค. 63           |
| 6     | กองบริหารการสาธารณสุขแจ้งรายการก่อสร้างไปยังกองแบบแผน เพื่อจัดทำแบบแปลน บัญชีแสดงรายการก่อสร้างสำหรับงานก่อสร้าง<br>(BOQ) งวดงาน – งวดเงิน ระยะเวลาการก่อสร้าง                                                       | 26-30 ต.ค. 63           |
| 7     | กองบริหารการสาธารณสุขแจ้งรายการครุภัณฑ์คอมพิวเตอร์ พร้อมแนบสำเนารายงานการจัดหาฯ ไปยังศูนย์เทคโนโลยีสารสนเทศและการ<br>สื่อสาร สำนักงานปลัดกระทรวงสาธารณสุข เพื่อพิจารณาต่อไป                                          | 26-30 ต.ค. 63           |
| 8     | กองบริหารการสาธารณสุขจัดประชุมคณะกรรมการฯ ระดับสำนักงานปลัดกระทรวงสาธารณสุข เพื่อพิจารณาความเหมาะสมของรายการ<br>และวงเงินคำของบลงทุนของเขตสุขภาพที่ 1-12                                                             | 2 พ.ย 9 ธ.ค. 63         |
| 9     | กองบริหารการสาธารณสุขเสนอผู้บริหารพิจารณาเห็นชอบภาพรวมรายการและวงเงินคำของบลงทุนของเขตสุขภาพที่ 1-12 ก่อนการ<br>บันทึกข้อมูลในระบบ E-budgeting                                                                       | 14-18 ธ.ค. 63           |
| 10    | กองบริหารการสาธารณสุขบันทึกข้อมูลรายการงบลงทุนที่ผ่านการพิจารณาจากคณะกรรมการฯ พิจารณาคำของบลงทุน ในระบบ<br>E-budgeting ของสำนักงบประมาณ                                                                              | 21 ธ.ค. 63 - 15 ม.ค. 64 |
| 11    | กองบริหารการสาธารณสุขยืนยันรายการและวงเงินตามแผนคำของบลงทุน ตามที่บันทึกในระบบ E-budgeting ไปที่กองยุทธศาสตร์และ<br>แผนงาน                                                                                           | 25-29 ม.ค. 64           |
| 12    | กองบริหารการสาธารณสุขรวบรวมและนำส่งเอกสารประกอบการพิจารณาคำของบลงทุน เสนอสำนักงบประมาณ เพื่อประกอบการ<br>พิจารณาจัดทำร่าง พรบ. ต่อไป                                                                                 | 1-10 ก.พ. 64            |

<u>หมายเหตุ</u> กำหนดการอาจเปลี่ยนแปลงได้ตามความเหมาะสม

แนวทางการบันทึกแผนคำของบลงทุน ในไฟล์ Excel\_Import สำหรับนำเข้าโปรแกรมคำของบลงทุน

### หัวข้อ

- คำนิยามที่เกี่ยวข้อง
- รายละเอียดสำคัญ
- วิธีติดตั้ง Add-in ตัว EC\_List\_Search เป็นส่วนเสริมใน "Excel\_Import"
- ขั้นตอนการบันทึกรายการคำของบลงทุน ในไฟล์ "Excel\_Import"
  - ครุภัณฑ์
  - ก่อสร้าง
- ขั้นตอนการอัพโหลดไฟล์เพื่อนำส่งข้อมูลแผนคำขอ
- การนำส่งเอกสารประกอบการพิจารณา
- ข้อมูลการติดต่อ กลุ่มงานบริหารงบลงทุนภูมิภาค กองบริหารการสาธารณสุข

## ความสำคัญและคำนิยามที่เกี่ยวข้อง

#### ความสำคัญ

โปรแกรมคำของบลงทุน เป็นโปรแกรมที่พัฒนาขึ้นเพื่อให้หน่วยรับงบประมาณในส่วนภูมิภาค สำนักงาน ปลัดกระทรวงสาธารณสุขบันทึกแผนคำขอผ่านโปรแกรมดังกล่าว ซึ่งปัจจุบันโปรแกรมคำของบลงทุนอยู่ระหว่าง การพัฒนาปรับปรุงให้มีประสิทธิภาพมากยิ่งขึ้น ดังนั้น การจัดทำแผนคำขอปีงบประมาณ พ.ศ. ๒๕๖๕ จึงขอให้ เขตสุขภาพที่ ๑-๑๒ บันทึกแผนคำขอที่ผ่านความเห็นชอบของผู้ตรวจราชการกระทรวงสาธารณสุขแล้ว ผ่านไฟล์ Excel\_Import ให้ถูกต้องครบถ้วน อัพโหลดผ่านช่องทางที่กำหนด จัดส่งเอกสารแนบตามแนวทาง เพื่อกองบริหาร การสาธารณสุขนำไฟล์รายการดังกล่าวไปนำเข้าโปรแกรมคำของบลงทุนต่อไป โดยที่เขตสุขภาพไม่ต้องบันทึกแผน คำขอในโปรแกรมเป็นรายรายการและไม่ต้องแนบเอกสารผ่านโปรแกรม

## คำนิยามที่เกี่ยวข้อง

**User หมายถึง** หน่วยงานส่วนภูมิภาคระดับเขตสุขภาพ ที่ต้องบันทึกแผนคำของบลงทุน ผ่านไฟล์ "Excel\_Import" สำหรับนำเข้าโปรแกรมคำของบลงทุนต่อไป

**ผู้รับผิดชอบเขตสุขภาพ กบรส. หมายถึง** ผู้รับผิดชอบเขตสุขภาพที่ ๑-๑๒ ของกลุ่มงานบริหารงบลงทุน ภูมิภาค กองบริหารการสาธารณสุข

### ทะเบียนบัญชีอ้างอิง หมายถึง

- •บัญชีอ้างอิงรายการครุภัณฑ์ ซึ่งประกอบไปด้วยรายการอ้างอิงจากบัญชี ดังนี้
  - ๑) ราคาครุภัณฑ์ของสำนักงบประมาณ
  - ๒) บัญชีนวัตกรรมไทย ของสำนักงบประมาณ
  - m) บัญชีราคากลางคอมพิวเตอร์และ CCTV ของกระทรวงดิจิทัลเพื่อเศรษฐกิจและสังคม
  - ๔) บัญชีราคาครุภัณฑ์การแพทย์ สป.สธ.

โดย กบรส. รวบรวมขึ้นในรูปแบบไฟล์ excel เพื่อให้สะดวกต่อการค้นหารายการและราคาอ้างอิง ในการจัดทำคำของบลงทุน

•บัญชีอ้างอิงรายการก่อสร้าง เป็นการรวบรวมขึ้นจากรายการสิ่งก่อสร้างของกองแบบแผน กรมสนับสนุนบริการสุขภาพ โดย กบรส. รวบรวมขึ้นในรูปแบบไฟล์ excel เพื่อให้สะดวกต่อการค้นหารายการและ ราคาอ้างอิงในการจัดทำคำของบลงทุน

| หัวข้อ           | หมวดงับ  | รายละเอียดที่ต้องระบุ                                                       |
|------------------|----------|-----------------------------------------------------------------------------|
|                  | ลงทุน    |                                                                             |
| ส่วนหัวตาราง     |          |                                                                             |
| แผนงาน           | ก่อสร้าง | user ต้องระบุแผนงาน ดังนี้                                                  |
|                  | ครุภัณฑ์ | - แผนงานพื้นฐานฯ และยุทธศาสตร์ฯ                                             |
|                  |          | - แผนงานบูรณาการพัฒนาพื้นที่ระดับภาค                                        |
|                  |          | - แผนงานบูรณาการพัฒนาพื้นที่เขตเศรษฐกิจพิเศษ (SEZ)                          |
|                  |          | - แผนงานบูรณาการพัฒนาพิเศษภาคตะวันออก (EEC)                                 |
| โครงการ/กิจกรรม  | ก่อสร้าง | user ต้องระบุ โครงการ/กิจกรรม ตาม project idea ที่หน่วยงานส่วนภูมิภาค       |
|                  | ครุภัณฑ์ | เสนอไปยังเจ้าภาพหลักของแผนบูรณาการฯ นั้นๆ                                   |
|                  |          | *ระบุโครงการ/กิจกรรม เฉพาะแผนงานบูรณาการฯ เท่านั้น!                         |
| รายละเอียดรายการ |          |                                                                             |
| เขต              | ก่อสร้าง | user ต้องระบุเขตสุขภาพ เป็นตัวเลข เช่น 7                                    |
|                  | ครุภัณฑ์ |                                                                             |
| ลำดับเขต         | ก่อสร้าง | user ต้องระบุเป็นตัวเลข เช่น 32                                             |
|                  | ครุภัณฑ์ | ลำดับความสำคัญของรายการที่จัดลำดับโดยเขตสุขภาพ ไม่ต้องจัดลำดับ              |
|                  |          | ก่อสร้างและครุภัณฑ์รวมกัน                                                   |
| ลำดับจังหวัด     | ก่อสร้าง | user ต้องระบุเป็นตัวเลข เช่น 45                                             |
|                  | ครุภัณฑ์ | ลำดับความสำคัญของรายการที่จัดลำดับโดยเขตสุขภาพ ไม่ต้องจัดลำดับ              |
|                  |          | ก่อสร้างและครุภัณฑ์รวมกัน                                                   |
| ชื่อรายการ       | ก่อสร้าง | 1. user ต้องระบุชื่อรายการ โดยไม่ต้องระบุชื่อหน่วยงาน ตำบล อำเภอ จังหวัด    |
|                  | ครุภัณฑ์ | 2. กรณีรายการก่อสร้างตรงตามทะเบียนบัญชีอ้างอิง user ต้องระบุชื่อรายการ      |
|                  |          | สิ่งก่อสร้างให้ตรงตามบัญชีอ้างอิง                                           |
|                  |          | 3. กรณีเป็นรายการรั้ว/ ถนนคอนกรีต /ปรับปรุง อื่นๆ ที่อ้างอิงราคาจาก         |
|                  |          | ทะเบียนบัญชีอ้างอิงของกองแบบแผน ให้ พิมพ์ชื่อรายการระบุความยาว หรือ         |
|                  |          | พื้นที่ให้ชัดเจน และคำนวณราคารวมใส่ในช่องราคาต่อหน่วยด้วย                   |
|                  |          | ตัวอย่างการใส่ชื่อรายการปรับปรุง เช่น                                       |
|                  |          | - รั้วคอนกรีตบล็อก ความยาว 645 เมตร                                         |
|                  |          | - เสาธง ความสูง 20 เมตร                                                     |
|                  |          | - ปรับปรุงต่อเติมอาคาร                                                      |
|                  |          | - ต่อเติมห้องอุบัติเหตุฉุกเฉินและห้องส่งเสริมสุขภาพ                         |
|                  |          | - ถนนคอนกรีตเสริมเหล็ก (ไม่รวมไหล่ทาง และรางระบายน้ำ) พื้นที่ 690 ตารางเมตร |
|                  |          | 4. รายการครุภัณฑ์นอกเหนือจากบัญชีอ้างอิง user ต้องระบุชื่อให้แตกต่างจาก     |
|                  |          | บัญชี และข้อมูลที่เกี่ยวข้องอื่นๆให้ครบถ้วน เพื่อให้ง่ายต่อการตรวจสอบ       |

| หัวข้อ                | หมวดงบ   | รายละเอียดที่ต้องระบุ                                                                 |
|-----------------------|----------|---------------------------------------------------------------------------------------|
|                       | ลงทุน    |                                                                                       |
| เลขที่แบบ             | ก่อสร้าง | 1. กรณี "ชื่อรายการ" ตรงตามทะเบียนคอลัมภ์นี้จะลิงค์ข้อมูลมาอัตโนมัติ                  |
|                       |          | 2. กรณี "ชื่อรายการ" ไม่ตรงตามทะเบียน คอลัมภ์นี้ user ต้องระบุ(ถ้ามี)                 |
| หน่วยงานอ้างอิง       | ก่อสร้าง | 1. กรณี "ชื่อรายการ" ตรงตามทะเบียนคอลัมภ์นี้จะลิงค์ข้อมูลมาอัตโนมัติ                  |
| ແບບ                   |          | 2. กรณี "ชื่อรายการ" ไม่ตรงตามทะเบียน คอลัมภ์นี้ user ต้องระบุ(ถ้ามี)                 |
| จำนวนชั้น             | ก่อสร้าง | 1. กรณี "ชื่อรายการ" ตรงตามทะเบียนคอลัมภ์นี้จะลิงค์ข้อมูลมาอัตโนมัติ                  |
|                       |          | 2. กรณี "ชื่อรายการ" ไม่ตรงตามทะเบียน คอลัมภ์นี้ user ต้องระบุ(ถ้ามี)                 |
| พื้นที่ใช้สอย (ตร.ม.) | ก่อสร้าง | 1. กรณี "ชื่อรายการ" ตรงตามทะเบียนคอลัมภ์นี้จะลิงค์ข้อมูลมาอัตโนมัติ                  |
|                       |          | 2. กรณี "ชื่อรายการ" ไม่ตรงตามทะเบียน คอลัมภ์นี้ user ต้องระบุ(ถ้ามี)                 |
| สถานที่ก่อสร้าง       | ก่อสร้าง | หาก user ระบุ "ชื่อหน่วยงาน" ตรงตามทะเบียนคอลัมภ์นี้จะลิงค์ข้อมูลมา                   |
|                       |          | อัตโนมัติ                                                                             |
|                       |          | หรือ บาง รพ. มีหน่วยงานตั้งอยู่ 2 แห่ง ต่างตำบล อำเภอ สามารถเปลี่ยนแปลง               |
|                       |          | ข้อมูลในช่องนี้ได้                                                                    |
| จำนวนวันก่อสร้าง      | ก่อสร้าง | 1. กรณี "ชื่อรายการ" ตรงตามทะเบียนคอลัมภ์นี้จะลิงค์ข้อมูลมาอัตโนมัติ                  |
|                       |          | 2. กรณี "ชื่อรายการ" ไม่ตรงตามทะเบียน คอลัมภ์นี้ user ต้องระบุ                        |
| งวดงาน                | ก่อสร้าง | 1. กรณี "ชื่อรายการ" ตรงตามทะเบียนคอลัมภ์นี้จะลิงค์ข้อมูลมาอัตโนมัติ                  |
|                       |          | 2. กรณี "ชื่อรายการ" ไม่ตรงตามทะเบียน คอลัมภ์นี้ user ต้องระบุ                        |
| รหัสครุภัณฑ์          | ครุภัณฑ์ | 1. กรณี "ชื่อรายการ" ตรงตามทะเบียนคอลัมภ์นี้จะลิงค์ข้อมูลมาอัตโนมัติ                  |
|                       |          | 2. กรณี "ชื่อรายการ" ไม่ตรงตามทะเบียน คอลัมภ์นี้ user ต้องระบุ(ถ้ามี)                 |
| หน่วยงานอ้างอิง       | ครุภัณฑ์ | 1. กรณี "ชื่อรายการ" ตรงตามทะเบียนคอลัมภ์นี้จะลิงค์ข้อมูลมาอัตโนมัติ                  |
|                       |          | 2. กรณี "ชื่อรายการ" ไม่ตรงตามทะเบียน คอลัมภ์นี้ user ต้องระบุ(ถ้ามี)                 |
| หน่วยนับ              | ก่อสร้าง | 1. กรณี "ชื่อรายการ" ตรงตามทะเบียนคอลัมภ์นี้จะลิงค์ข้อมูลมาอัตโนมัติ                  |
|                       | ครุภัณฑ์ | 2. กรณี "ชื่อรายการ" ไม่ตรงตามทะเบียน คอลัมภ์นี้ user ต้องระบุ                        |
| ประเภทสิ่งก่อสร้าง/   | ก่อสร้าง | 1. กรณี "ชื่อรายการ" ตรงตามทะเบียนคอลัมภ์นี้จะลิงค์ข้อมูลมาอัตโนมัติ                  |
| ครุภัณฑ์              | ครุภัณฑ์ | 2. กรณี "ชื่อรายการ" ไม่ตรงตามทะเบียน คอลัมภ์นี้ user ต้องระบุ                        |
| รายละเอียดวงเงิน      |          |                                                                                       |
| ราคาต่อหน่วย(บาท)     | ก่อสร้าง | 1. กรณี "ชื่อรายการ" ตรงตามทะเบียนคอลัมภ์นี้จะลิงค์ข้อมูลมาอัตโนมัติ                  |
|                       | ครุภัณฑ์ | 2. กรณี "ชื่อรายการ" ไม่ตรงตามทะเบียน คอลัมภ์นี้ user ต้องระบุ                        |
|                       |          | <ol> <li>รายการปรับปรุง เช่น ปรับปรุงรั้ว หรือถนน คสล. ให้คำนวณราคาให้แล้ว</li> </ol> |
|                       |          | เสร็จก่อนลงราคาต่อหน่วยในคอลัมภ์นี้                                                   |
|                       |          | 4. วงเงินต้องไม่มีหลักสิบและหลักหน่วย                                                 |
| จำนวน (หน่วย)         | ก่อสร้าง | 1. user ต้องระบุจำนวนหน่วย เช่น 1 หรือ 2 หรือจำนวนใดๆที่ต้องการ                       |
|                       | ครุภัณฑ์ | 2. รายการปรับปรุง ให้ใส่จำนวนหน่วย เช่น 1 หรือ 2 หรือจำนวนที่ต้องการ                  |
|                       |          | (ห้ามใส่จำนวนความยาว หรือตารางเมตรในคอลัมภ์นี้)                                       |

| หัวข้อ             | หมวดงบ   | รายละเอียดที่ต้องระบุ                                                            |
|--------------------|----------|----------------------------------------------------------------------------------|
|                    | ลงทุน    |                                                                                  |
| ตั้งงบ ปี 65       | ก่อสร้าง | <ol> <li>หาก user ระบุ "จำนวนหน่วย" แล้ว excel จะคำนวณวงเงินรายปี โดย</li> </ol> |
| / 66 / 67 (บาท)    | ครุภัณฑ์ | อ้างอิงจาก "จำนวนวันก่อสร้าง" ดังนี้                                             |
|                    |          | 365 ปีเดียว วงเงิน 100%                                                          |
|                    |          | 366 - 730 วัน ปีแรก 20% ปีที่สอง 80%                                             |
|                    |          | 731 วันขึ้นไป ปีแรก 20% ปีที่สอง 40% ปีที่สาม40%                                 |
|                    |          | 2. วงเงินต้องไม่มีหลักสิบและหลักหน่วย                                            |
| วงเงินรวม (บาท)    | ก่อสร้าง | Excel คำนวณวงเงินรวมทั้งสิ้นจากข้อมูลในคอลัมภ์ ตั้งงบ ปี 65 / 66 / 67            |
|                    | ครุภัณฑ์ | รวมกัน                                                                           |
| รายละเอียดหน่วยงาเ | ſ        |                                                                                  |
| รหัสหน่วยงาน 5     | ก่อสร้าง | 1. กรณีระบุ "ชื่อหน่วยงาน" ตรงตามทะเบียนคอลัมภ์นี้จะลิงค์ข้อมูลมาอัตโนมัติ       |
| หลัก               | ครุภัณฑ์ | 2. กรณีระบุ "ชื่อหน่วยงาน" ไม่ตรงตามทะเบียน หรือเป็นหน่วยงานที่พึ่งจัดตั้ง       |
|                    |          | ขึ้นภายหลังการจัดทำทะเบียนหน่วยงาน คอลัมภ์นี้ user ต้องระบุ                      |
| ชื่อสถานที่        | ก่อสร้าง | user ต้องระบุชื่อหน่วยงาน หากเป็นหน่วยงานที่พึ่งจัดตั้งขึ้นภายหลังการจัดทำ       |
| (ชื่อเต็ม)         | ครุภัณฑ์ | ทะเบียนหน่วยงาน คอลัมภ์นี้ user ต้องระบุให้ครบถ้วน                               |
| ตำบล               | ก่อสร้าง | 1. กรณีระบุ "ชื่อหน่วยงาน" ตรงตามทะเบียนคอลัมภ์นี้จะลิงค์ข้อมูลมาอัตโนมัติ       |
|                    | ครุภัณฑ์ | 2. กรณีระบุ "ชื่อหน่วยงาน" ไม่ตรงตามทะเบียน หรือเป็นหน่วยงานที่พึ่งจัดตั้ง       |
|                    |          | ขึ้นภายหลังการจัดทำทะเบียนหน่วยงาน คอลัมภ์นี้ user ต้องระบุ                      |
| อำเภอ              | ก่อสร้าง | 1. กรณีระบุ "ชื่อหน่วยงาน" ตรงตามทะเบียนคอลัมภ์นี้จะลิงค์ข้อมูลมาอัตโนมัติ       |
|                    | ครุภัณฑ์ | 2. กรณีระบุ "ชื่อหน่วยงาน" ไม่ตรงตามทะเบียน หรือเป็นหน่วยงานที่พึ่งจัดตั้ง       |
|                    |          | ขึ้นภายหลังการจัดทำทะเบียนหน่วยงาน คอลัมภ์นี้ user ต้องระบุ                      |
| จังหวัด            | ก่อสร้าง | 1. กรณีระบุ "ชื่อหน่วยงาน" ตรงตามทะเบียนคอลัมภ์นี้จะลิงค์ข้อมูลมาอัตโนมัติ       |
|                    | ครุภัณฑ์ | 2. กรณีระบุ "ชื่อหน่วยงาน" ไม่ตรงตามทะเบียน หรือเป็นหน่วยงานที่พึ่งจัดตั้ง       |
|                    |          | ขึ้นภายหลังการจัดทำทะเบียนหน่วยงาน คอลัมภ์นี้ user ต้องระบุ                      |
| ระดับ              | ก่อสร้าง | 1. กรณีระบุ "ชื่อหน่วยงาน" ตรงตามทะเบียนคอลัมภ์นี้จะลิงค์ข้อมูลมาอัตโนมัติ       |
|                    | ครุภัณฑ์ | 2. กรณีระบุ "ชื่อหน่วยงาน" ไม่ตรงตามทะเบียน หรือเป็นหน่วยงานที่พึ่งจัดตั้ง       |
|                    |          | ขึ้นภายหลังการจัดทำทะเบียนหน่วยงาน คอลัมภ์นี้ user ต้องระบุ                      |
| สนับสนุนหน่วย      | ก่อสร้าง | User ต้องระบุ ประเภทหน่วยบริการ PCU หรือ NPCU กรณีสนับสนุน                       |
| บริการปฐมภูมิ      | ครุภัณฑ์ | งบประมาณในการดำเนินงานด้านปฐมภูมิ หากไม่ใช่หรือไม่สนับสนุน ไม่ต้อง               |
|                    |          | າະນຸ                                                                             |
|                    |          | * ให้ระบุเฉพาะรายการ ในแผนงานพื้นฐานฯ และแผนงานยุทธศาสตร์ฯ เท่านั้น!             |
| เหตุผลและความสำ    | าคัญ     |                                                                                  |
| ประเภทการขอ        | ก่อสร้าง | user ต้องระบุประเภทการขอ ดังนี้ 1.ขอใหม่ 2. ขอเพิ่ม  3.ขอทดแทน                   |
|                    | ครุภัณฑ์ |                                                                                  |

| หัวข้อ               | หมวดงบ   | รายละเอียดที่ต้องระบุ                                                                                                    |
|----------------------|----------|----------------------------------------------------------------------------------------------------|
|                      | ลงทุน    |                                                                                                    |
| เหตุผล คำชี้แจง      | ก่อสร้าง | แนวทางการระบุเหตุผลคำชี้แจง ดังนี้                                                                                                    |
|                      |          | - ขอใหม่ (ไม่เคยมีมาก่อน) ให้ระบุวัตถุประสงค์ เหตุผลความจำเป็น ความ                                                                                       |
|                      |          | เหมาะสม ประโยชน์ที่คาดว่าจะได้รับ/ประชาชนได้รับประโยชน์ เช่นเพื่อรองรับ                                                                                   |
|                      |          | การให้บริการเนื่องจากมีผู้มาใช้บริการเป็นจำนวนมากโดยอ้างอิงสถิติผู้มาใช้                                                                                  |
|                      |          | ้บริการ เป็นต้น                                                                                                    |
|                      |          | - ขอทดแทนสิ่งก่อสร้างเดิม เช่น อาคารที่พักอาศัยให้ระบุสภาพการใช้งาน                                                                                       |
|                      |          | ปัจจุบัน อายุการใช้งาน ปัจจุบันมีจำนวนกี่หลัง ความเพียงพอต่อเจ้าหน้าที่                                                                                   |
|                      |          | ้จำนวนเจ้าหน้าที่ทั้งหมดกี่คนมีความเดือดร้อนเรื่องที่พัก จำนวนกี่คน และเพื่อ                                                                              |
|                      |          | <br>  ความปลอดภัยของเจ้าหน้าที่ เป็นต้น                                                                                                    |
|                      |          | - ขอเพิ่ม (เคยมี แต่ขอเพิ่มจำนวน) เพื่อเพิ่มประสิทธิภาพ และอำนวยความ                                                                                      |
|                      |          | สะดวกให้ผ้มาใช้บริการ โดยอ้างอิงจากสถิติผ้มาใช้บริการ                                                                                                    |
| เหตผล คำชี้แจง       | ครภัณฑ์  | แนวทางการระบเหตผลคำชี้แจง ดังนี้                                                                                                    |
| 9                    | 9        | - ขอซื้อใหม่ (ไม่เคยมีมาก่อน) ให้ระบวัตถประสงค์ เหตุผลความจำเป็น                                                                                          |
|                      |          | ความแหมาะสม ประโยชน์ที่คาดว่าจะได้รับ/ประชาชนได้รับประโยชน์ และ                                                                                           |
|                      |          | การแหล้าจะแหล่งของอากรที่อะให้สุรภัณฑ์นั้นต่างของกับแล้วการอิกษาเพื่อปีไป                                                                                 |
|                      |          | าาง เฉพางของ บอง บุกเรา กางของ บารุงารหาก หลาย รับ ระยอง จำกาง กลงสมาสรส<br>เพียง งพอต่ออกรใจรังเรือกร ขี้อำงาวงยังเวลตั้ง เ จรีอา พื่อรองรังเอกรตยายเอกร |
|                      |          | เพียงพอพอแบบรุณภามามาการหพื่า เราา แบกรามากการการการการการการการการการการการการกา                                                                         |
|                      |          | ะแกรนาร (ผเถต เขตขอ แยยเผเพิ่ม เถภรณาร พรศจาหรหรภัณย แบรพ เช่น เรียนพุทธ                                                                                  |
|                      |          | เป็นติน<br>ส. ส. ค.ศ. ศ.ศ. ค.ศ.                                                                                                    |
|                      |          | - ขอทดแทน เนองจากมอายุการเชงานมาแลวกบ มสภาพชารุดเมสามารถ                                                                                                  |
|                      |          | เชงานใด ระบุหมายเลขทะเบยนทขอทดแทน เปนตน                                                                                                    |
|                      |          | - ขอซื้อเพิ่ม (เคยม์ แต่ขอเพิ่มจำนวน) เพื่อเพิ่มประสิทธิภาพ และอ่านวย                                                                                     |
|                      |          | ความสะดวกให้ผู้มาใช้บริการเนื่องจากจำนวนที่มีไม่เพียงพอต่อการให้บริการ มี                                                                                 |
|                      |          | จำนวนผู้มาใช้บริการมากขึ้น โดยอ้างอิงจากสถิติผู้มาใช้บริการ                                                                                               |
| สำรวจความพร้อม       |          |                                                                                                    |
| โครงการ              | ก่อสร้าง | ระบุ มี หรือ ไม่มี                                                                                                    |
|                      | ครุภัณฑ์ |                                                                                                    |
| กรรมสิทธิ์ที่ดิน     | ก่อสร้าง | ระบุ มี หรือ ไม่มี                                                                                                    |
| มีขนาดพื้นที่เพียงพอ | ก่อสร้าง | ระบุ มี หรือ ไม่มี                                                                                                    |
| BOQ งวดงาน งวดเงิน   | ก่อสร้าง | ระบุ มี หรือ ไม่มี                                                                                                    |
| การจัดทำรายงาน       | ก่อสร้าง | ระบุ จัดทำ หรือ ไม่ต้องจัดทำ                                                                                                    |
| ผลกระทบสิ่งแวดล้อม   |          |                                                                                                    |
| บุคลากรผู้ใช้งาน     | ครุภัณฑ์ | ระบุ มี หรือ ไม่มี                                                                                                    |

| หัวข้อ         | หมวดงบ<br>ลงทน | รายละเอียดที่ต้องระบุ |
|----------------|----------------|-----------------------|
| พื้นที่ติดตั้ง | ครุภัณฑ์       | ระบุ มี หรือ ไม่มี    |
| คุณลักษณะเฉพาะ | ครุภัณฑ์       | ระบุ มี หรือ ไม่มี    |

ระบุ มี หรือ ไม่มี

ครุภัณฑ์

ใบเสนอราคา

วิธีติดตั้ง Add-in ตัว EC\_List\_Search เป็นส่วนเสริมใน "Excel\_Import"

#### วิธีการติดตั้ง

- 1. โหลดไฟล์ EC\_List\_Search ไว้ในพื้นที่จัดเก็บที่ต้องการ
- 2. เปิดไฟล์ Excel\_Import สำหรับจัดทำแผนคำของบลงทุน
- 3. ไปที่ Tab File เลือก Options (ตัวเลือก)
- 4. ไปที่เมนู Add-ins และเลือก Manage(จัดการ) เป็นExcel Add-ins (Add-in ของ Excel) กดปุ่ม Go (ไป)
- 5. กดปุ่ม Browse... (เรียกดู...) เพื่อไปเลือก EC\_List\_Search ในโฟลเดอร์ที่โหลดเก็บไว้
- 6. จะพบว่ามี EC\_List\_Search ในช่อง Add-in ที่มีอยู่ ให้คลิก ✔ แล้วกด ok (ตกลง)

7. เสร็จสิ้นการลง Add-ins จะมี Tab เมนู XL Campus ขึ้นมาพร้อมกับ ไอคอน List Search เพื่อใช้ใน การค้นหาคอลัมภ์ต่างๆต่อไป

#### วีการใช้งาน

- 1. คลิกเลือกช่องเซลล์ที่ต้องการค้นหาชื่อรายการมาใส่
- 2. คลิกเมนู XL Campus เลือก List Search

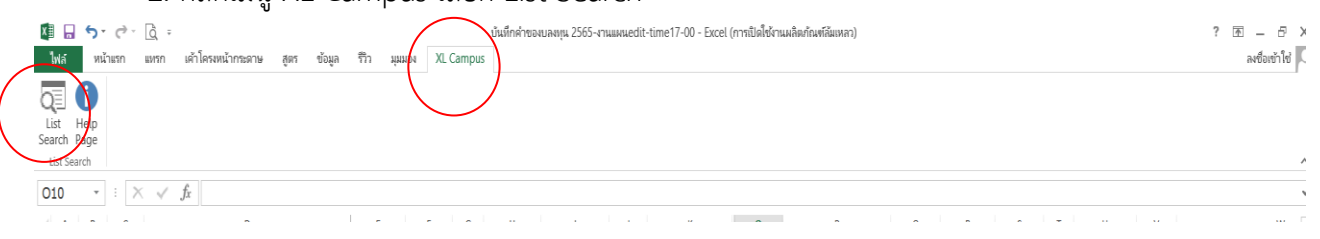

 จะปรากฏแถบเครื่องมือ List Search ให้พิมพ์ชื่อรายการที่ต้องการค้นหาแล้วคลิกเลือกรายการ จากนั้น กดเครื่องหมาย input ข้อมูลจะขึ้นตามที่ user เลือกรายการ

| 6  |     |             |      |     |                                                      | List Search - ExcelCampus.com                                                                                              |   | / | × |              |         |      |                | 2.                | ายละเอียด         | าวงเงิน      |                    |             | รายละเอียด | หน่วยงาน |         |
|----|-----|-------------|------|-----|------------------------------------------------------|----------------------------------------------------------------------------------------------------|---|---|---|--------------|---------|------|----------------|-------------------|-------------------|--------------|--------------------|-------------|------------|----------|---------|
|    | เขต | ล่า         | กตับ | in  | เครื่องวัดความ                                       | สน 👻                                                                                                    | * | × |   | ф н1         | ม่วยงาน | NUDE | ประเภทครูภัณฑ์ | ราคาต่อหน่วย(บาท) |                   | ตั้งงบ ปี 65 | รหัส               | ชื่อสถานที่ | ด่าบล      | อำเภอ    | จังหวัด |
| 7  |     | 1           | n -  | จัง | ้<br>เครื่องวัดควา<br>เครื่องวัดควา<br>เครื่องวัดควา | ามดันดาชนิดสัมผัสกระจกดาชนิดมือถือระบบดิจิดอง<br>ามดันลูกดาชนิดสัมผัสกระจกดา<br>ามดันลกดาแบบไม่สัมผัสกระจกดา               |   |   |   | $\mathbf{N}$ | ว้างอิง | นับ  |                |                   | จำนวน<br>(หน่วย 🗸 | (บาท)        | หน่วยงาน 5<br>หลัก | (ชื่อเห็ม)  |            |          |         |
|    |     | 1           | 122  |     | เครื่องวัดควา                                        | ามดันแบบปรอทตั้งโค๊ะ                                                                                                    |   |   |   | -            | 1       |      |                | -                 |                   |              | 100                |             |            |          |         |
| 11 |     | 1           |      |     | เครื่องวัตควา                                        | ามดันโลหิดชนิดอัดโนมัดีพร้อมวัดความอื่มด้วของอ<br>หลั่นโองใดแผนไรวะรั้งพื้น                                                |   | • |   |              |         |      |                |                   |                   |              |                    |             |            |          |         |
| 12 |     | $  \rangle$ |      |     | เครื่องวัดคว                                         | ามต้นอัตโนมัติชนิดตั้งโด๊ะ                                                                                                 |   |   |   | 17           |         |      |                |                   |                   |              |                    |             |            |          |         |
| 13 |     |             | /    |     | เครื่องวัดคว<br>เครื่องวัดคว<br>เครื่องวัดคว         | ามดันอัตโนมัดิพร้อมวัดความเช่มขันออกซิเจนในเลื<br>ามดันโลหิดชนิดอัตโนมัติ แบบตั้งโด๊ะ<br>ามดันโลหิดชนิดอัตโนมัติ แบบสอดแชน |   |   |   | /            |         |      |                |                   |                   |              |                    |             |            |          |         |
|    |     |             |      |     |                                                      |                                                                                                    |   | / |   |              |         |      |                |                   |                   |              |                    |             |            |          |         |

หมายเหตุ : โดย Add-in นี้ สามารถใช้ได้กับ Excel ปี 2007 ขึ้นไป

# • ขั้นตอนการบันทึกรายการคำของบลงทุน ในไฟล์ "Excel\_Import"

## ข้อตกลงเบื้องต้น

- ไม่สามารถขยับเพิ่มความกว้างของแถวหรือคอลัมภ์ได้

- ไม่ควร double click จะทำให้สูตรหายไป ข้อมูลที่ลิงค์จะหายไป user ต้องพิมพ์เพิ่มลงไปเอง

- ไม่สามารถแทรกแถวหรือคอลัมภ์เพิ่มเองได้

- พื้นท<mark>ี่ "สีเหลือง"</mark> คือพื้นที่ที่ user ต้องระบุข้อมูลให้ครบถ้วน

- สามารถ copy ข้อความจาก Excel อื่นๆมาวางได้ ซึ่งการวางข้อความในช่องชื่อรายการ หรือชื่อสถานที่ หากตรงตามบัญชีอ้างอิงใดๆ จะลิงค์ข้อมูลอื่นๆขึ้นมาอัตโนมัติ

- Excel 1 ไฟล์ เท่ากับ 1 แผนงาน หากมีการส่งรายการคำขอแผนงานอื่นๆ เช่น แผนบูรณาการๆ ให้ทำแยกไฟล์

- แผนบูรณาการพัฒนาพื้นที่ระดับภาค หากเสนอคำขอหลายโครงการ/กิจกรรม ให้ copy ซีท เพื่อบันทึกรายการในโครงการ/กิจกรรม อื่นๆได้ ในไฟล์เดียว

- ตั้งชื่อไฟล์ ก่อนส่ง ดังนี้

"Excel\_Import2565\_เขต8\_แผนพื้นฐานและยุทธศาสตร์"

"Excel\_Import2565\_เขต8\_แผนบูรณาการพัฒนาพื้นที่ระดับภาค"

(หากมีการเสนอคำขอแผนดังกล่าว)

*"Excel\_Import2565\_เขต8*\_แผนงานบูรณาการพัฒนาพื้นที่เขตเศรษฐกิจพิเศษ (SEZ)"

(หากมีการเสนอคำขอแผนดังกล่าว)

*"Excel\_Import2565\_เขต6\_*แผนงานบูรณาการพัฒนาพิเศษภาคตะวันออก (EEC)*" (หากมีการเสนอคำขอแผนดังกล่าว)* 

#### ชีทรายการครุภัณฑ์

รายการครุภัณฑ์ เขตสุขภาพที่ 6

ข้อมูล ณ วันที่ 15 ตุลาคม 2563

1. ระบุข้อมูลส่วนหัวตาราง

| 1 | A B C D                                            | E F                             | G H                 | I J                         | К                       | 0             | Р | Q R | S 1 | U 🔺 |
|---|----------------------------------------------------|---------------------------------|---------------------|-----------------------------|-------------------------|---------------|---|-----|-----|-----|
| 1 | แผนคำของบประมาณรายจ่ายประจำปึงบประมาณ พ.ศ. 2565 รา | ายการงบลงทุน ค่าครุภัณฑ์ ที     | ดินและสิ่งก่อสร้าง  | หน่วยงานส่วนภูมิภาค ส่      | ไงกัดสำนักงานปลัดกระท   | ารวงสาธารณสุข |   |     |     |     |
| 2 | แผนงานพื้นฐานๆและยุทธศาสตร์ๆ                       |                                 |                     |                             |                         |               |   |     |     |     |
| 3 | โครงการกิจกรรม                                     | (บรรทัดนี้ระบุเมื่อใช้ไฟด์นี้ใน | ารจัดทำแผนคำขอแผนงา | นบูรณาการ โดยระบุโครงการ/กิ | จกรรม ตาม project idea) |               |   |     |     |     |
| 4 | รายการครุภัณฑ์ เขตสุขภาพที่ 8                      |                                 |                     |                             |                         |               |   |     |     |     |
| 5 | ข้อมูล ณ วันที่ 15 ตุลาคม 2563                     |                                 |                     |                             | -                       |               |   |     |     |     |
|   |                                                    |                                 |                     |                             |                         |               |   |     |     |     |
|   |                                                    |                                 |                     |                             |                         |               |   |     |     |     |
|   | A B C D                                            | E F                             | G H                 | I J                         | К                       | 0             | Р | Q R | S 1 | U 🔺 |
| 1 | แผนคำของบประมาณรายจ่ายประจำปึงบประมาณ พ.ศ. 2565 รา |                                 |                     |                             |                         |               |   |     |     |     |
| 2 | แผนงานบูรณาการพัฒนาพื้นที่ระดับภาค                 |                                 |                     |                             |                         |               |   |     |     |     |

.

ครงการ พัฒนาการท่องเที่ยวภาคตะวันออก กิจกรรม พัฒนาการแพทย์แผนไทยและสมุนไพรภาคตะวันออก (บรรท

ระบุข้อมูลรายละเอียดรายการ
 2.1 ระบุเขต, ลำดับเขต และลำดับจังหวัด

2.2 ระบุชื่อรายการครุภัณฑ์

2.2.1 รายการตรงตามทะเบียนบัญชีอ้างอิง

<u>วิธีที่ 1</u> Copy ชื่อรายการ (ชื่อเต็ม) จากชีท "บัญชีครุภัณฑ์" มาวาง และกด Enter หาก ชื่อสถานที่ตรงตามทะเบียนหน่วยงาน รายละเอียดที่เหลือที่ลิงค์ไว้กับทะเบียนจะขึ้นมาอัตโนมัติ

<u>วิธีที่ 2</u> กด  $\nabla$  เพื่อเลื่อนหาชื่อรายการที่มีในบัญชีอ้างอิง จากนั้นรายละเอียดที่เหลือที่ลิงค์ ไว้กับทะเบียนจะขึ้นมาอัตโนมัติ (ข้อเสียในการใช้วิธีนี้คือหากมีรายการในทะเบียนจำนวนมากจะต้องเลื่อนแถบดู รายการจำนวนมาก ยากต่อการค้นหารายการ)

| -  |     |         |                                  |                                                                                                    |                |                |          |                |                   |           |              |              |             |
|----|-----|---------|----------------------------------|----------------------------------------------------------------------------------------------------|----------------|----------------|----------|----------------|-------------------|-----------|--------------|--------------|-------------|
| 6  |     |         |                                  | รายละเอียดรายการ                                                                                                    |                |                |          |                | 5                 | ายละเอียด |              |              |             |
|    | เขต | ลำดับ   | ลำดับ                            | รายการครุภัณฑ์                                                                                                    | รหัสครุภัณฑ์   | หน่วยงาน       | หน่วยนับ | ประเภทครุภัณฑ์ | ราคาต่อหน่วย(บาท) |           | ตั้งงบ ปี 65 | รหัสหน่วยงาน | ชื่อสถานที่ |
|    |     | เซต     | จังหวัด                          | (ไม่ต้องระบุชื่อหน่วยงาน ตำบลอำเภอ จังหวัด )                                                                                                    |                | อ้างอิง        |          |                |                   | จำนวน     | (บาท)        | 5 หลัก       | (ชื่อเต็ม)  |
| 7  |     |         |                                  |                                                                                                    |                | -              |          |                |                   | (หน่วย) 🗸 |              |              |             |
| 8  |     |         |                                  |                                                                                                    |                |                |          |                |                   |           |              |              |             |
| 9  |     |         |                                  |                                                                                                    | -              |                |          |                |                   |           |              |              |             |
| 10 |     | /       | กล้องจุง<br>กล้องจุง             | ลหรรศน์ผ่าตัด หู คอ จมูก<br>ลหรรศน์ผ่าตัด หูดอจมูก พร้อมระบบไฟกัสด้วยไฟฟ้า                                                                                                | ^              |                |          |                |                   |           |              |              |             |
| 11 |     | (       | กล้องจุง<br>กล้องจุง<br>กล้องจุง | ลหรรศนี้ผ่าตัด หูคอจมูก พร้อมระบบไฟก์สด้ายไฟฟ้ากล้องผู้ช่วยและล้อดหัวกล้อ<br>หหรรศนี้ผ่าตัด หูคอจมูก พร้อมระบบไฟก์สด้วยไฟฟ้าและกล้องผู้ช่วย<br>อพรรศน์ตรวอการปิดส่วนสมเอน |                |                |          |                |                   |           |              |              |             |
| 12 |     |         | กล้องจุง<br>กล้องจุง             | ทรรศน์สรรจดารชนิดสร้าแสรง<br>พรรศน์สำหรับผ่าตัดลอประสาทตา                                                                                                    |                |                |          |                |                   |           |              |              |             |
| 13 |     |         | กล้องจุง                         | ลหรรศน์สำหรับผ่าตัดจอประสาหตา พร้อมชุดกลับภาพระบบให้ฟ้า                                                                                                    | ×              |                |          |                |                   |           |              |              |             |
| 14 |     |         |                                  |                                                                                                    |                |                |          |                |                   |           |              |              |             |
| 4  | ÷.  | ค่าอธิบ | าย แผน                           | ล่าขอดรุภัณฑ์ แผนค่าขอก่อสร้าง บัญชีครุภัณฑ์29ก.ย.6                                                                                                    | 3 บัญชีสิ่งก่อ | าสร้าง29ก.ย.63 |          |                |                   |           |              | 4            |             |

| 6  |    |         |         | รายละเอียดรายการ                                      |                |                |          |                | 2.                | າຍລະເອີຍດ |              |              |             |
|----|----|---------|---------|-------------------------------------------------------|----------------|----------------|----------|----------------|-------------------|-----------|--------------|--------------|-------------|
|    | ោស | ลำดับ   | ลำดับ   | รายการครุภัณฑ์                                        | รหัสครุภัณฑ์   | หน่วยงาน       | หน่วยนับ | ประเภทครุภัณฑ์ | ราคาต่อหน่วย(บาท) |           | ตั้งงบ ปี 65 | รหัสหน่วยงาน | ชื่อสถานที่ |
|    |    | เซต     | จังหวัด | (ไม่ต้องระบุชื่อหน่วยงาน ตำบลอำเภอ จังหวัด )          |                | อ้างอิง        |          |                |                   | จำนวน     | (บาท)        | 5 หลัก       | (ชื่อเต็ม)  |
| 7  |    |         | -       |                                                       | -              | -              |          |                |                   | (หน่วย) 🗸 |              | -            |             |
|    | 1  | 1       | 1       | กล้องจุลทรรศน์ผ่าตัด หูคอจมูก พร้อมระบบโฟกัสด้วยไฟฟ้า | MOPH-MIC-4     | สป.สธ.         | ଷ୍ମ      | ครุภัณฑ์       | 3,500,000         |           | -            |              |             |
| 9  |    |         |         | และกล้องผู้ช่วย                                       | <b>v</b>       |                |          | การแพทย์รักษา  |                   |           |              |              |             |
| 10 |    |         |         |                                                       |                |                |          |                |                   |           |              |              |             |
| 11 |    |         |         |                                                       |                |                |          |                |                   |           |              |              |             |
| 12 |    |         |         |                                                       |                |                |          |                |                   |           |              |              |             |
| 13 |    |         |         |                                                       |                |                |          |                |                   |           |              |              |             |
| 14 |    |         |         |                                                       |                |                |          |                |                   |           |              |              |             |
| 4  | ÷  | ด่าอธิบ | นผม     | ค่าขอดรุภัณฑ์ แผนคำขอก่อสร้าง บัญชีดรุภัณฑ์29ก.ย.6    | 3 บัญชีสิ่งก่อ | มสร้าง29ก.ย.63 |          | 9              |                   |           |              | 4            |             |

<u>วิธีที่ 3</u> กด เมนู XL Campus เลือก List Search จะปรากฏแถบเครื่องมือ List Search

ให้พิมพ์ชื่อรายการที่ต้องการค้นหาแล้วคลิกเลือกรายการ จากนั้นกดเครื่องหมาย input 🗖 ข้อมูลจะขึ้นตามที่ user เลือกรายการ จากนั้นรายละเอียดที่เหลือที่ลิงค์ไว้กับทะเบียนจะขึ้นมาอัตโนมัติ (ข้อดีคือสามารถค้นหารายการ ตามทะเบียนอ้างอิงได้หลายรายการในคำค้นหาที่คล้ายกัน)

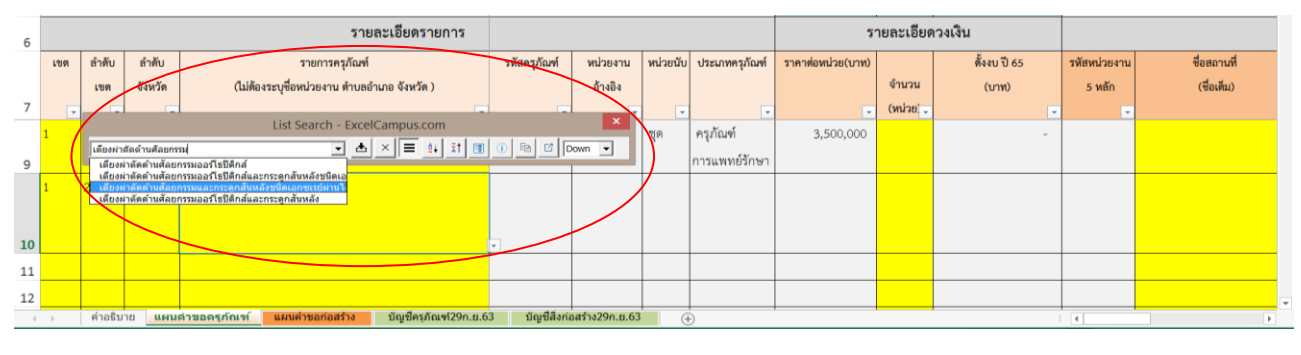

| 6  |     |         |         | รายละเอียดรายการ                                        |                |                |          |                | 2.                | າຍລະເອີຍດ |              |              |             |
|----|-----|---------|---------|---------------------------------------------------------|----------------|----------------|----------|----------------|-------------------|-----------|--------------|--------------|-------------|
|    | เขต | ลำดับ   | ลำดับ   | รายการครุภัณฑ์                                          | รหัสครุภัณฑ์   | หน่วยงาน       | หน่วยนับ | ประเภทครุภัณฑ์ | ราคาต่อหน่วย(บาท) |           | ตั้งงบ ปี 65 | รหัสหน่วยงาน | ชื่อสถานที่ |
|    |     | เซต     | จังหวัด | (ไม่ต้องระบุชื่อหน่วยงาน ตำบลอำเภอ จังหวัด )            |                | อ้างอิง        |          |                |                   | จำนวน     | (บาท)        | 5 หลัก       | (ชื่อเดิม)  |
| 7  | ×   |         |         |                                                         |                |                |          |                |                   | (หน่วย] 🗸 |              |              |             |
|    | 1   | 1       |         | List Search - ExcelCampus.com                           |                | ×              | Ø        | ครุภัณฑ์       | 3,500,000         |           | -            |              |             |
| 9  |     |         |         |                                                         |                | Down 👻         |          | การแพทย์รักษา  |                   |           |              |              |             |
|    | 1   | 2       | 2       | เตียงผ่าตัดด้านศัลยกรรมและกระดูกสันหลังชนิดเอกซเรย์ผ่าน | MOPH-O-7       | สป.สธ.         | เตียง    | ครุภัณฑ์       | 4,000,000         |           | -            |              |             |
| 10 |     |         |         | ได้                                                     |                |                |          | การแพทย์       |                   |           |              |              |             |
| 11 |     |         |         |                                                         | •              |                |          |                |                   |           |              |              |             |
| 12 |     |         |         |                                                         |                |                |          |                |                   |           |              |              |             |
| 13 |     |         |         |                                                         |                |                |          |                |                   |           |              |              |             |
| 4  | •   | ต่ำอธิบ | าย แผน  | ด้าขอดรูภัณฑ์ แผนคำขอก่อสร้าง บัญชีครุภัณฑ์29ก.ย.6      | 3 บัญชีสิ่งก่อ | อสร้าง29ก.ย.63 |          | Ð              |                   |           |              | 4            |             |

2.2.2 รายการนอกเหนือจากทะเบียนบัญชีอ้างอิง

ให้พิมพ์ชื่อรายการตามต้องการในช่อง "รายการครุภัณฑ์" กด Enter จะปรากฏ popup "บันทึกนอกรายการมาตรฐาน" ขึ้นมา คลิก "ใช่" จะแสดงแถบสีเหลืองในช่องรายละเอียดรายการที่เหลือเพื่อให้ user ระบุข้อมูลให้ครบถ้วนต่อไป คลิก "ไม่ใช่" ข้อมูลชื่อรายการจะถูกลบไป

| -  |     |        |         |                                                                           |                        |                 |          |                |                   |           |              |              |             |
|----|-----|--------|---------|---------------------------------------------------------------------------|------------------------|-----------------|----------|----------------|-------------------|-----------|--------------|--------------|-------------|
| 6  |     |        |         | รายละเอียดรายการ                                                          |                        |                 |          |                | 5                 | ายละเอียด | เวงเงิน      |              |             |
|    | เขต | ลำดับ  | ลำดับ   | รายการครุภัณฑ์                                                            | รหัสครุภัณฑ์           | หน่วยงาน        | หน่วยนับ | ประเภทครุภัณฑ์ | ราคาต่อหน่วย(บาท) |           | ตั้งงบ ปี 65 | รหัสหน่วยงาน | ชื่อสถานที่ |
|    |     | เขต    | จังหวัด | (ไม่ต้องระบุชื่อหน่วยงาน ตำบลอำเภอ จังหวัด )                              |                        | อ้างอิง         |          |                |                   | จำนวน     | (บาท)        | 5 หลัก       | (ชื่อเดิม)  |
| 7  | Ŧ   |        |         |                                                                           |                        |                 |          |                | -                 | (หน่วย) 🗸 |              | v            |             |
|    | 1   | 1      | 1       | บันทึกนอกรายการมาตรฐาน                                                    |                        | × .             | ପ୍ର      | ครุภัณฑ์       | 3,500,000         |           | -            |              |             |
| 9  |     |        |         | ก้าท่านปนเท็จแอกรายการมาตรฐานท่านต้องคีย์ หน่วยงานอ้างอิง หน่วยนับ ประเภท | เครุภัณฑ์ และราคา ให้ค | รบก้วน          |          | การแพทย์รักษา  |                   |           |              |              |             |
|    | 1   | 2      | 2       | je je unitin                                                              | <u>า</u> ธ์ใช้         |                 | เตียง    | ครุภัณฑ์       | 4,000,000         |           | -            |              |             |
| 10 |     |        |         | 10                                                                        |                        |                 |          | การแพทย์       |                   |           |              |              |             |
| 11 |     |        |         | เครื่ <del>องรัดถุณภูมิร</del> ่างกายแบบเทอโมสแกน                         | •                      | ระบุแหล่ง       | ระบุ     | ระบุประเภท     | ระบุราคาต่อหน่วย  |           |              |              |             |
| 12 |     |        |         |                                                                           |                        |                 |          |                |                   |           |              |              |             |
| 13 |     |        |         |                                                                           |                        |                 |          |                |                   |           |              |              |             |
| 4  | ÷   | คำอธิบ | นผม     | ล่าขอครุภัณฑ์ แผนคำขอก่อสร้าง บัญชีครุภัณฑ์29ก.ย.63                       | บัญชีสิ่งก่อ           | ัลสร้าง29ก.ย.63 |          | Ð              |                   |           |              | •            | Þ           |

3. ระบุข้อมูลรายละเอียดวงเงิน

3.1 รายการตามทะเบียนอ้างอิง จะมี "ราคาต่อหน่วย" ให้อัตโนมัติ โดย user ต้องระบุ
"จำนวน (หน่วย)" ให้ตรงตามความต้องการ จากนั้นคอลัมภ์ "ตั้งงบปี 65" จะถูกคำนวณโดย excel ต่อไป
3.2 รายการนอกเหนือทะเบียนอ้างอิง user ต้องระบุ "ราคาต่อหน่วย" "จำนวน (หน่วย)"
ให้ตรงตามความต้องการ จากนั้นคอลัมภ์ "ตั้งงบปี 65" จะถูกคำนวณโดย excel ต่อไป

4. ระบุข้อมูลรายละเอียดหน่วยงาน

4.1 ชื่อสถานที่ตรงตามทะเบียนหน่วยงาน

<u>วิธีที่ 1</u> พิมพ์ชื่อสถานที่ (ชื่อเต็ม) และกด Enter หากชื่อสถานที่ตรงตามทะเบียนหน่วยงาน รายละเอียดที่เหลือที่ลิงค์ไว้กับทะเบียนจะขึ้นมาอัตโนมัติ

<u>วิธีที่ 2</u> Copy ชื่อสถานที่ (ชื่อเต็ม) จากชีท "ข้อมูลหน่วยงาน" มาวาง และกด Enter หากชื่อ สถานที่ตรงตามทะเบียนหน่วยงาน รายละเอียดที่เหลือที่ลิงค์ไว้กับทะเบียนจะขึ้นมาอัตโนมัติ

<u>วิธีที่ 3</u> กด V เพื่อเลื่อนหาชื่อสถานที่ที่มีในทะเบียนหน่วยงาน จากนั้นรายละเอียดที่เหลือที่ ลิงค์ไว้กับทะเบียนจะขึ้นมาอัตโนมัติ

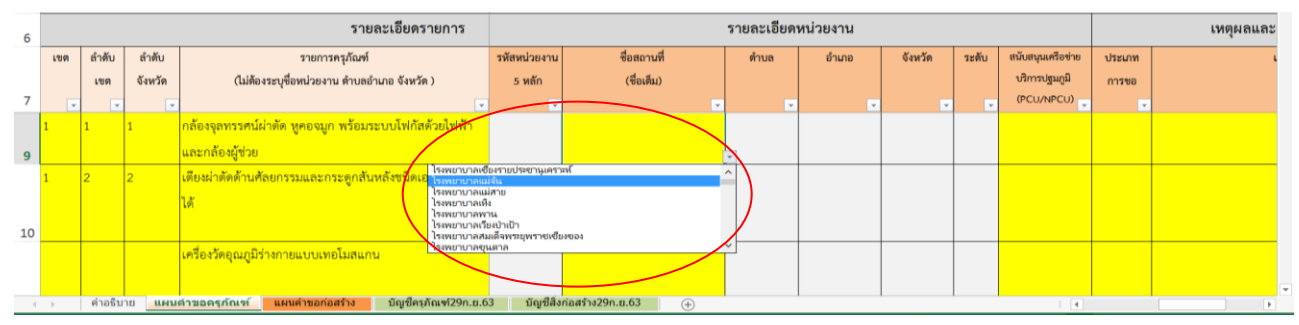

| 6  |     |         |         | รายละเอียดรายการ                                        |              |                    | รายละเอียด | หน่วยงาน |          |       |                   |        | เหตุผลและ |
|----|-----|---------|---------|---------------------------------------------------------|--------------|--------------------|------------|----------|----------|-------|-------------------|--------|-----------|
|    | เซต | ลำดับ   | ลำดับ   | รายการครุภัณฑ์                                          | รหัสหน่วยงาน | ชื่อสถานที่        | ดำบล       | อำเภอ    | จังหวัด  | ระดับ | สนับสนุนเครือข่าย | ประเภท |           |
|    |     | เซต     | จังหวัด | (ไม่ต้องระบุชื่อหน่วยงาน ตำบลอำเภอ จังหวัด )            | 5 หลัก       | (ชื่อเต็ม)         |            |          |          |       | ປຈີກາຮປฐมภูมิ     | การขอ  |           |
| 7  | -   | v       |         |                                                         |              | -                  | -          | -        |          |       | (PCU/NPCU)        |        |           |
|    | 1   | 1       | 1       | กล้องจุลทรรศน์ผ่าตัด หูคอจมูก พร้อมระบบโฟกัสด้วยไฟฟ้า   | 11192        | โรงพยาบาลแม่จัน    | แม่จัน     | แม่จัน   | เชียงราย | M2    |                   |        |           |
| 9  |     |         |         | และกล้องผู้ช่วย                                         |              |                    | *          |          |          |       |                   |        |           |
|    | 1   | 2       | 2       | เตียงผ่าตัดด้านศัลยกรรมและกระดูกสันหลังชนิดเอกซเรย์ผ่าน |              |                    |            |          |          |       |                   |        |           |
|    |     |         |         | ได้                                                     |              |                    |            |          |          |       |                   |        |           |
| 10 |     |         |         |                                                         |              |                    |            |          |          |       |                   |        |           |
|    |     |         |         | เครื่องวัตอุณภูมิร่างกายแบบเทอโมสแกน                    |              |                    |            |          |          |       |                   |        |           |
|    |     |         |         |                                                         |              |                    |            |          |          |       |                   |        |           |
| 4  | ÷   | ค่าอธีบ | าย แผน  | ด้าขอดรูภัณฑ์ แผนคำขอก่อสร้าง บัญชีครุภัณฑ์29ก.ย.6      | 3 บัญชีสิ่ง  | ก่อสร้าง29ก.ย.63 🕞 |            |          |          |       | 1.4               |        |           |

<u>วิธีที่ 4</u> กด เมนู XL Campus เลือก List Search จะปรากฏแถบเครื่องมือ List Search ให้

พิมพ์ชื่อรายการที่ต้องการค้นหาแล้วคลิกเลือกรายการ จากนั้นกดเครื่องหมาย input 🛄 ข้อมูลจะขึ้นตามที่ user เลือกรายการ จากนั้นรายละเอียดที่เหลือที่ลิงค์ไว้กับทะเบียนจะขึ้นมาอัตโนมัติ

| 6  |     |        |         | รายละเอียดรายการ                                                |                                  |                   | รายละเอียดา                | หน่วยงาน |          |       |                   |        | เหตุผลและ |
|----|-----|--------|---------|-----------------------------------------------------------------|----------------------------------|-------------------|----------------------------|----------|----------|-------|-------------------|--------|-----------|
|    | เซต | ลำดับ  | ลำดับ   | รายการครุภัณฑ์                                                  | รพัสหน่วยงาน                     | ชื่อสถานพี่       | ท่านล                      | อำเภอ    | จังหวัด  | ระดับ | สนับสนุนเครือข่าย | ประเภท |           |
|    |     | เซต    | จังหวัด | (ไม่ต้องระบุชื่อหน่วยงาน ตำบลอำเภอ จังหวัด )                    | 5 หลัก                           | (ชื่อเดิม)        |                            |          | <u> </u> |       | บริการปฐมภูมิ     | การขอ  |           |
| 7  | ×   | v      |         |                                                                 |                                  |                   |                            |          |          |       | (PCU/NPCU)        |        |           |
|    | 1   | 1      | 1       | กล้องจุลทรรศน์ผ่าตัด หูคอจมูก พร้อมระบบโฟกัสด้วยไฟฟ้า           |                                  | List Search - Exc | elCampus.co                | m        | ×        | M2    |                   |        |           |
| 9  |     |        |         | และกล้องผู้ช่วย                                                 | โรงพยาบาลอุดร่<br>โรงพยาบาลอุดร่ | • ± × :           | ≡ <u>\$</u> ↓ <u>%</u> † 🛄 |          | Down 💌   |       |                   |        |           |
|    | 1   | 2      | 2       | เตียงผ่าตัดด้านศัลยกรรมและกระดูกสันหลังชนิดเอกซเรย์ผ่าน         |                                  |                   |                            |          |          | /     |                   |        |           |
|    |     |        |         | ได้                                                             |                                  |                   |                            |          |          |       |                   |        |           |
| 10 |     |        |         |                                                                 |                                  |                   | -                          |          |          |       |                   |        |           |
|    |     |        |         | เครื่องวัตอุณภูมิร่างกายแบบเทอโมสแกน                            |                                  |                   |                            |          |          |       |                   |        |           |
|    |     |        |         |                                                                 |                                  |                   |                            |          |          |       |                   |        |           |
| 4  | +   | คำอธิบ | าย แผน  | ค่าขอดรูภัณฑ์ <mark>แผนคำขอก่อสร้าง</mark> บัญชีครุภัณฑ์29ก.ย.6 | 3 บัญชีสิ่งก่อสร้าง2             | 29n.u.63 (+)      |                            |          |          |       | 1.4               |        |           |

| 6  |     |       |         | รายละเอียดรายการ                                        |              |                   | รายละเอียดา                | หน่วยงาน      |          |       |                   |        | เหตุผลและ |
|----|-----|-------|---------|---------------------------------------------------------|--------------|-------------------|----------------------------|---------------|----------|-------|-------------------|--------|-----------|
|    | เซต | ลำดับ | ลำดับ   | รายการครุภัณฑ์                                          | รหัสหน่วยงาน | ชื่อสถานที่       | ดำบล                       | อำเภอ         | จังหวัด  | ระดับ | สนับสนุนเครือข่าย | ประเภท |           |
|    |     | เซต   | จังหวัด | (ไม่ต้องระบุชื่อหน่วยงาน ดำบลอำเภอ จังหวัด )            | 5 หลัก       | (ชื่อเต็ม)        |                            |               |          |       | บริการปฐมภูมิ     | การขอ  |           |
| 7  |     |       |         |                                                         |              |                   |                            |               |          |       | (PCU/NPCU)        |        |           |
|    | 1   | 2     | 2       | เตียงผ่าตัดด้านศัลยกรรมและกระดูกสันหลังชนิดเอกซเรย์ผ่าน | 10671        | โรงพยาบาลอุดรธานี | หมากแข้ง                   | เมืองอุดรธานี | อุดรธานี | А     |                   |        |           |
|    |     |       |         | ได้                                                     |              |                   |                            |               |          |       |                   |        |           |
| 10 |     |       |         |                                                         |              |                   |                            |               |          |       |                   |        |           |
|    |     |       |         | เครื่องวัดอุณภูมิร่างกายแบบเทอโมสแกน                    |              | List Search - Ex  | celCampus.co               | om            | ×        |       |                   |        |           |
|    |     |       |         |                                                         |              | • 🛃 ×             | ≡ <u>\$</u> ↓ <u>₹</u> † ( | 1 1 1 1       | Down 💌   |       |                   |        |           |
| 11 |     |       |         |                                                         |              |                   | ¥                          |               |          |       |                   |        |           |
| 12 |     |       |         |                                                         |              |                   |                            |               |          |       |                   |        |           |

4.2 สนับสนุนหน่วยบริการ PCU/NPCU

ให้คลิก abla เพื่อเลือกประเภทหน่วยบริการ PCU หรือ NPCU กรณีสนับสนุนงบประมาณในการ ดำเนินงานด้านปฐมภูมิ

## 5. ระบุข้อมูลเหตุผลและความสำคัญ

## 5.1 ประเภทการขอ

ให้คลิก abla เพื่อเลือกประเภทการขอ ได้แก่ ขอใหม่ ขอทดแทน ขอเพิ่ม

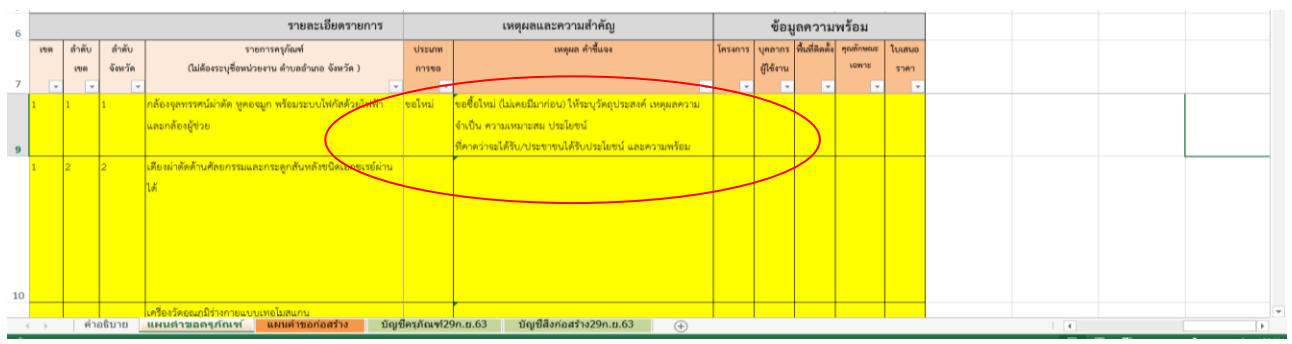

5.2 ระบุเหตุผลคำชี้แจง โดยมีแนวทางในการปรับแก้และระบุเหตุผลต่อไป ดังนี้

- ขอซื้อใหม่ (ไม่เคยมีมาก่อน) ให้ระบุวัตถุประสงค์ เหตุผลความจำเป็น ความเหมาะสม

ประโยชน์ที่คาดว่าจะได้รับ/ประชาชนได้รับประโยชน์ และความพร้อมของบุคลากรที่จะใช้ครุภัณฑ์นั้นๆ เช่น เนื่องจากจำนวนที่มีไม่เพียงพอต่อการให้บริการ มีจำนวนผู้มาใช้มากขึ้น หรือเพื่อรองรับการขยายการให้บริการ โดยอ้างอิงจากสถิติผู้มาใช้บริการ หรือจำนวนบุคลากรทางการแพทย์เป็นต้น

ขอทดแทน เนื่องจากมีอายุการใช้งานมาแล้วกี่ปี มีสภาพชำรุดไม่สามารถใช้งานได้ ระบุ
 หมายเลขทะเบียนที่ขอทดแทน เป็นต้น

 ขอซื้อเพิ่ม (เคยมี แต่ขอเพิ่มจำนวน) เพื่อเพิ่มประสิทธิภาพ และอำนวยความสะดวก ให้ผู้มาใช้บริการเนื่องจากจำนวนที่มีไม่เพียงพอต่อการให้บริการ มีจำนวนผู้มาใช้บริการมากขึ้น โดยอ้างอิงจากสถิติ ผู้มาใช้บริการ

6. ระบุข้อมูลความพร้อม

ให้คลิก abla เพื่อเลือกสถานะความพร้อมของเอกสารตามหัวข้อที่กำหนด

| 6  |       |       |         | รายละเอียดรายการ                                        |                       | รายละเอียดา | หน่วยงาน        |          |       |               |        | เหตุผลและความสำคัญ                                         |         | ข้อมุ     | ุลความ  | พร้อม     |        |              |
|----|-------|-------|---------|---------------------------------------------------------|-----------------------|-------------|-----------------|----------|-------|---------------|--------|------------------------------------------------------------|---------|-----------|---------|-----------|--------|--------------|
|    | 1.010 | ลำดับ | สำคับ   | รายการครูภัณฑ์                                          | <b>ร</b> ือสถานที่    | ตำบล        | อำเภอ           | จังหวัด  | ระดับ | สนับสนุมหน่วย | ประเภท | เหตุผล คำขึ้นเจง                                           | โครงการ | บุคลากร   | พื้นที  | คุณลักษณะ | ใบเสนอ | $\mathbf{N}$ |
|    |       | 100   | งังหวัด | (ไม่ต้องระบุชื่อหน่วยงาน ตำบลอำเภอ จังหวัด )            | (ชื่อเดีม)            |             |                 |          |       | ບຈີກາรປฐมภูมิ | การขอ  | /                                                          |         | ผู้ใช้งาน | พิตตั้ง | เฉพาะ     | ราคา   | N            |
| 7  | -     | -     | -       |                                                         |                       |             |                 |          |       | (PCU/NPCU)    |        | -                                                          |         |           | -       |           |        | \            |
| 1  |       | 1     | 1       | กล้องจุลทรรศน์ผ่าตัด หูคอจมูก พร้อมระบบไฟกัสด้วยไฟฟ้า   | โรงพยาบาลแม่จัน       | แม่จับ      | แม่จัน          | เซียงราย | M2    | NPCU          | ขอใหม่ | ขอซื้อใหม่ (ไม่เคยมีมาก่อน) ให้ระบุวัตถุประสงค์ เหตุผลความ | มี      | บี        | มี      | ជី រំ     | 8      |              |
|    |       |       |         | และกล้องผู้ช่วย                                         |                       |             |                 |          |       |               |        | จำเป็น ความเหมาะสม ประโยชน์                                |         |           |         |           |        |              |
| 9  |       |       |         |                                                         |                       |             |                 |          |       |               |        | ที่คาดว่าจะได้รับ/ประชาชนได้รับประโยชน์ และความพร้อม       |         |           |         |           |        |              |
| 1  |       | 2     | 2       | เดียงผ่าตัดด้านศัลขกรรมและกระดูกสันหลังชนิดเอกชเรย์ผ่าน | โรงพยาบาลอุครธานี     | หมากแข้ง    | เมืองอุครธานี   | อุครธานี | А     |               |        |                                                            |         |           |         |           |        |              |
|    |       |       |         | LA                                                      |                       |             |                 |          |       |               |        |                                                            |         |           |         |           |        |              |
|    |       |       |         |                                                         |                       |             |                 |          |       |               |        |                                                            |         |           |         |           |        |              |
|    |       |       |         |                                                         |                       |             |                 |          |       |               |        |                                                            |         |           | _       |           |        |              |
|    |       |       |         |                                                         |                       |             |                 |          |       |               |        |                                                            |         |           |         |           |        |              |
|    |       |       |         |                                                         |                       |             |                 |          |       |               |        |                                                            |         |           |         |           |        |              |
| 10 |       |       |         |                                                         |                       |             |                 |          |       |               |        |                                                            |         |           |         |           |        |              |
| 10 |       |       |         | เครื่องวัคอุณภูมิร่างกายแบบเทอโมสแกน                    | โรงพยาบาลเพ็ญ         | เพื่อเ      | เพื่อม          | อุตรธานี | F1    |               |        |                                                            |         |           |         |           | _      |              |
|    |       |       |         |                                                         |                       |             |                 |          |       |               |        |                                                            |         |           |         |           |        |              |
|    |       |       |         |                                                         |                       |             |                 |          |       |               |        |                                                            |         |           |         |           |        |              |
| 4  | +     | คำ    | เอธิบาย | แผนดำขอดรูภัณฑ์ แผนดำขอก่อสร้าง                         | บัญชีครุภัณฑ์29ก.ย.63 | ម័ណ្ឌឌី     | สิ่งก่อสร้าง29ก | า.ย.63   | (+)   |               |        |                                                            | 1.4     |           |         |           |        | 1            |

#### ชีทรายการก่อสร้าง

### 1. ระบุข้อมูลส่วนหัวตาราง

| 1 | A B C D                                                                      | E              | F                 | G                     | н                  | 1                    | J.                | к            | L            | м | N | 0 | Р |   |
|---|------------------------------------------------------------------------------|----------------|-------------------|-----------------------|--------------------|----------------------|-------------------|--------------|--------------|---|---|---|---|---|
| 1 | ู<br>1 แผนคำของบประมาณรายจ่ายประจำปังบประมาณ พ.ศ. 2565 รายการงบลงทุน ค่าครุง | กัณฑ์ ที่ดินแล | ละสิ่งก่อสร้าง ห  | น่วยงาน               | ส่วนภูมิภาค        | สังกัดสำนักงานปลัด   | กระทรวงสาธาร      | ณสุข         |              |   |   |   |   |   |
| 2 | 2 แผนงานพื้นฐานฯและยุทธศาสตร์ฯ                                               |                |                   |                       |                    |                      |                   |              |              |   |   |   |   |   |
| 3 | 3 โครงการ กิจกรรม (บรรษัตป์ระบุเมื่อใช้ไฟล์นี้ในการ                          | รจัดทำแมนคำขอแ | แผนงานบูรณาการ โด | ดยระบุโครง            | การ/กิจกรรม ดา     | i project idea)      |                   |              |              |   |   |   |   |   |
| 4 | 4 รายการก่อสร้าง เขตสุขภาพที่ 6                                              |                |                   |                       |                    |                      |                   |              |              |   |   |   |   |   |
| 5 | <sub>5</sub> ข้อมูล ณ วันที่ 15 ตุลาคม 2563                                  |                |                   |                       |                    |                      |                   |              |              |   |   |   |   |   |
|   |                                                                              |                |                   |                       |                    |                      |                   |              |              |   |   |   |   |   |
|   |                                                                              |                |                   |                       |                    |                      |                   |              |              |   |   |   |   |   |
|   | A B C D                                                                      | E              | F                 | G                     | н                  | 1                    | J                 | к            | L            | м | N | 0 | Р | - |
| 1 | แผนคำของบประมาณรายจ่ายประจำปึงบประมาณ พ.ศ. 2565 รายการงบลงทุน ค่าครุง<br>1   | กัณฑ์ ที่ดินแล | ละสิ่งก่อสร้าง ห  | น่วยงาน               | ส่วนภูมิภาค        | สังกัดสำนักงานปลัด   | กระทรวงสาธาร      | ณสุข         |              |   |   |   |   |   |
| 2 | 2 แผนงานบูรณาการพัฒนาพื้นที่ระดับภาค                                         |                |                   |                       |                    |                      |                   |              |              |   |   |   |   |   |
| 3 | 3 โครงการ พัฒนาการท่องเที่ยวภาคตะวันออก กิจกรรม พัฒนาการแพทย์แผนไทยและส      | มุนไพรภาคตะ    | ะวันออก (บรรร่    | <b>ัดนี้ระบุเมื่อ</b> | ไข้ไฟล์นี้ในการจัด | กำแมนคำขอแผนงานบูรณา | การ โดยระบุโครงกา | ร/กิจกรรม ตา | n project id | ല |   |   |   |   |
| 4 | รายการก่อสร้าง เขตสุขภาพที่ 6                                                |                |                   |                       |                    |                      |                   |              |              |   |   |   |   |   |
| 5 | 5 ข้อมูล ณ วันที่ 15 ตุลาคม 2563                                             |                |                   |                       |                    |                      |                   |              |              |   |   | - |   |   |

2. ระบุข้อมูลรายละเอียดรายการ

2.1 ระบุเขต, ลำดับเขต และลำดับจังหวัด

2.2 ระบุชื่อรายการก่อสร้าง

2.2.1 รายการตรงตามทะเบียนบัญชีอ้างอิง

<u>วิธีที่ 1</u> Copy ชื่อรายการ (ชื่อเต็ม) จากชีท "บัญชีสิ่งก่อสร้าง" มาวาง และกด Enter หากชื่อสถานที่ตรงตามทะเบียนหน่วยงาน รายละเอียดที่เหลือที่ลิงค์ไว้กับทะเบียนจะขึ้นมาอัตโนมัติ

<u>วิธีที่ 2</u> กด  $\, 
abla$  เพื่อเลื่อนหาชื่อรายการที่มีในบัญชีอ้างอิง จากนั้นรายละเอียดที่เหลือที่ลิงค์

ไว้กับทะเบียนจะขึ้นมาอัตโนมัติ (ข้อเสียในการใช้วิธีนี้คือหากมีรายการในทะเบียนจำนวนมากจะต้องเลื่อนแถบดู รายการจำนวนมาก ยากต่อการค้นหารายการ)

| 6  |     |       |                 |                                                                                                    | ราย           | ขละเอียดรายก      | าร    |               |                 |          |        |          |              |              |
|----|-----|-------|-----------------|----------------------------------------------------------------------------------------------------|---------------|-------------------|-------|---------------|-----------------|----------|--------|----------|--------------|--------------|
|    | เซต | ลำดับ | ลำดับ           | รายการสิ่งก่อสร้าง                                                                                                    | เลขที่แบบ     | หน่วยงาน          | จำนวน | พื้นที่ใช้สอย | สถานที่ก่อสร้าง | จำนวนวัน | งวดงาน | หน่วยนับ | ประเภท       | ราคาต่อหน่วย |
|    |     | เซต   | จังหวัด         | (ไม่ต้องระบุชื่อหน่วยงาน ตำบลอำเภอ จังหวัด )                                                                                                    |               | อ้างอิงแบบ        | ขั้น  | (ตร.ม.)       |                 | ก่อสร้าง |        |          | สิ่งก่อสร้าง | (บาท)        |
| 7  |     |       |                 | •                                                                                                    |               | -                 |       |               |                 | -        |        |          |              |              |
| 8  | 2   | 2     | 2               |                                                                                                    |               |                   |       |               |                 |          |        |          |              |              |
| 9  |     |       | เสาธง<br>เสาธง  | 14 12 เมตร<br>14 20 เมตร<br>                                                                                                    | ^             |                   |       |               |                 |          |        |          |              |              |
| 10 |     |       | ดีกคละ          | ทศและสุดิกรรม เป็นอาคาร คสล.2 ชั่น พันที่เช่งอยบารมากล 1,419 ตารางแตร (โครง<br>เดและสุดิกรรม เป็นอาคาร คสล.2 ชั่น พันที่ใช้ล้อยประมากล 1,419 ตารางแตร (โครง<br>เดและสุดิกรรม เป็นอาคาร คสล.2 ชั่น ทันที่ให้สอยประมากล 1,419 ตารางแตร (ปรับ |               |                   |       |               |                 |          |        |          |              |              |
| 11 |     |       | ตึกคละ<br>อาคาร | ดและสุดิกรรม เป็นอาคาร คสล.2 ชั้น พื้นที่ใช้สอยประมาณ 1,419 ตารางเมตร (รวมค<br>ถูกผ่าตัด 2 ชั้น 4 ห้อง เป็นอาคาร คสล.2 ชั้น พื้นที่ใช้สอยประมาณ 1,248 ตารางเมต                                                                             |               |                   |       |               |                 |          |        |          |              |              |
| 12 |     |       | อาคาร           | ลึกผ่าดัด 2 ชั่น 4 ห้อง เป็นอาคาร คสล.2 ชั่น พื้นที่ใช้สอบประมาณ 1,248 ตารางเมต                                                                                                    | ~             |                   |       |               |                 |          |        |          |              |              |
| 13 |     |       |                 |                                                                                                    |               |                   |       |               |                 |          |        |          |              |              |
| 14 |     |       |                 |                                                                                                    |               |                   |       |               |                 |          |        |          |              |              |
| 15 |     |       |                 |                                                                                                    |               |                   |       |               |                 |          |        |          |              |              |
| 4  | +   | ค่าอ  | ธิบาย           | <mark>เผนค่าขอครุภัณฑ์</mark> แผนคำขอก่อสร้าง บัญชีครุภัณฑ์29ก.                                                                                                    | ย.63 บัญชีสิง | เก่อสร้าง29ก.ย.63 | +     |               |                 |          |        | 1        | (            | Þ            |

|     |       |                                                                                                    |                                                                                                    | 501                                                                                                    | และเอียดรวยก                                                                                                    | 25                                                                                                    |                                                                                                    |                                                                                                    |                                                                                                    |                                                                                                    |                                                                                                    |                                                                                                    |                                                                                                    |
|-----|-------|----------------------------------------------------------------------------------------------------|----------------------------------------------------------------------------------------------------|----------------------------------------------------------------------------------------------------|----------------------------------------------------------------------------------------------------|----------------------------------------------------------------------------------------------------|----------------------------------------------------------------------------------------------------|----------------------------------------------------------------------------------------------------|----------------------------------------------------------------------------------------------------|----------------------------------------------------------------------------------------------------|----------------------------------------------------------------------------------------------------|----------------------------------------------------------------------------------------------------|----------------------------------------------------------------------------------------------------|
|     |       |                                                                                                    |                                                                                                    |                                                                                                    | 5626009131011                                                                                                    | 14                                                                                                    | A she w                                                                                                    | 1                                                                                                    |                                                                                                    |                                                                                                    |                                                                                                    |                                                                                                    |                                                                                                    |
| เซต | สำดับ | สำดับ                                                                                                    | รายการสิงก่อสร้าง                                                                                                    | เลขที่แบบ                                                                                                    | หน่วยงาน                                                                                                    | จำนวน                                                                                                    | พื้นที่ใช้สอย                                                                                                    | สถานที่ก่อสร้าง                                                                                                    | จำนวนวัน                                                                                                    | งวดงาน                                                                                                    | หน่วยนับ                                                                                                    | ประเภท                                                                                                    | ราคาต่อหน่วย                                                                                                    |
|     | เขต   | จังหวัด                                                                                                    | (ไม่ต้องระบุชื่อหน่วยงาน ตำบลอำเภอ จังหวัด )                                                                                                    |                                                                                                    | อ้างอิงแบบ                                                                                                    | ขั้น                                                                                                    | (M2.11)                                                                                                    |                                                                                                    | ก่อสร้าง                                                                                                    |                                                                                                    |                                                                                                    | สิ่งก่อสร้าง                                                                                                    | (บาท)                                                                                                    |
|     |       |                                                                                                    |                                                                                                    |                                                                                                    |                                                                                                    |                                                                                                    |                                                                                                    |                                                                                                    |                                                                                                    |                                                                                                    | v                                                                                                    |                                                                                                    |                                                                                                    |
| 2   | 2     | 2                                                                                                    | ดึกคลอดและสูติกรรม เป็นอาคาร คสล.2 ชั้น พื้นที่ใช้สอยประมาณ                                                                                                    | 5883                                                                                                    | กองแบบแผน                                                                                                    | 2                                                                                                    | 1419                                                                                                    |                                                                                                    | 360                                                                                                    | 8                                                                                                    | หลัง                                                                                                    | อาคารผู้ป่วยใน                                                                                                    | 24,796,500                                                                                                    |
|     |       |                                                                                                    | 1,419 ตารางเมตร (ปรับราคา 3 จังหวัดชายแดนใต้)                                                                                                    | ¥                                                                                                    |                                                                                                    |                                                                                                    |                                                                                                    |                                                                                                    |                                                                                                    |                                                                                                    |                                                                                                    |                                                                                                    |                                                                                                    |
|     |       |                                                                                                    |                                                                                                    |                                                                                                    |                                                                                                    |                                                                                                    |                                                                                                    |                                                                                                    |                                                                                                    |                                                                                                    |                                                                                                    |                                                                                                    |                                                                                                    |
|     |       |                                                                                                    |                                                                                                    |                                                                                                    |                                                                                                    |                                                                                                    |                                                                                                    |                                                                                                    |                                                                                                    |                                                                                                    |                                                                                                    |                                                                                                    |                                                                                                    |
|     |       |                                                                                                    |                                                                                                    |                                                                                                    |                                                                                                    |                                                                                                    |                                                                                                    |                                                                                                    |                                                                                                    |                                                                                                    |                                                                                                    |                                                                                                    |                                                                                                    |
|     |       |                                                                                                    |                                                                                                    |                                                                                                    |                                                                                                    |                                                                                                    |                                                                                                    |                                                                                                    |                                                                                                    |                                                                                                    |                                                                                                    |                                                                                                    |                                                                                                    |
|     |       |                                                                                                    |                                                                                                    |                                                                                                    |                                                                                                    |                                                                                                    |                                                                                                    |                                                                                                    |                                                                                                    |                                                                                                    |                                                                                                    |                                                                                                    |                                                                                                    |
|     |       |                                                                                                    |                                                                                                    |                                                                                                    |                                                                                                    |                                                                                                    |                                                                                                    |                                                                                                    |                                                                                                    |                                                                                                    |                                                                                                    |                                                                                                    |                                                                                                    |
|     | 1.13M | にもの     にもの     にの     にの     にの     にの     この     この     にの     にの    に | いのの         前一前し、         前一前し、           いのの         ダメルゴの           マー・         マー・           マー・         マー・ | เขต         สำคับ         รายการมี่งก่อตร้าง           เขต         จังหวัด         ไม่สื่องระบุชื่อหน่วยงาน ท่านอย่านเอ จังหวัด )                 2         2         2         ตีกคอดตและสูติกรรม เป็นอาคาร คสอ.2 ชั้น ที่บที่ใช้ตอยประเทณ<br>1,419 คารางมหร (ปรับราคา 3 จังหวัดชายแลนได้) | เราต         สำคับ         รายการที่งก่อยร้าง         เลขที่แบบ           เขต         จังหรัด         (ไม่ดีองระบุขี่อหน่วยงาน ด้านอย้านกอ จังหรัด ) | เราต         สำคับ         รายการมีล่ายสร้าง         เลขที่แบบ         หประเบีย           เขต         จังหวัด         (ไม่ดีองระบุชื่อหน่วยงาม สำบลอำเภอ จังหวัด )         เสขที่แบบ         อ้างอิงแบบ           2         2         2         2         ภีกคลอดและอุติกรรม เป็นอาคาร คลล.2 ขั้น ที่นที่ได้สอยประเทศ         5883         กอแบบแผน           3         4         5         ภีกคลอดและอุติกรรม เป็นอาคาร คลล.2 ขั้น ที่นที่ได้สอยประเทศ         5883         กอแนบแผน           4         5         5         ภีกคลอดและอุติกรรม เป็นอาคาร คลล.2 ขั้น ที่นที่ได้สอยประเทศ         5883         กอแนบแผน           1,419         ตรารเฉตร (ปรับราคา 3 จังหวัดชายแตนได้)         5         5         กอแนบแผน           5         5         6         5         5         กอแนบแผน           6         5         5         5         5         5         5           6         5         5         5         5         5         5         5         5         5         5         5         5         5         5         5         5         5         5         5         5         5         5         5         5         5         5         5         5         5         5         5         5 <td>เราสารับ         รายการถึงก่อสร้าง         เลขที่แบบ         หปวยงาม         จำมวม           เขต         จังหรัด         (ไม่ดีองระบุชื่อหน่วยงาม ดำบลอำเภอ จังหรัด)         เขาที่แบบ         เขาที่แบบ         อ้างอิงแบบ         อ้างอิงแบบ        <td< td=""><td>เราะาราราราร         รายการมีล่ายอาร์าง         เสาซที่แบบ         หน่วยงาน         จำนวน         พื้นที่ได้เอย           เขต         จังหวัด         เป็มสื่องระบุข้อหน่วยงาน ท่านอย่านอ จังหวัด )         ๑         ๑         ๑         ๑         ๑         ๑         ๑         ๑         ๑         ๑         ๑         ๑         ๑         ๑         ๑         ๑         ๑         ๑         ๑         ๑         ๑         ๑         ๑         ๑         ๑         ๑         ๑         ๑         ๑         ๑         ๑         ๑         ๑         ๑         ๑         ๑         ๑         ๑         ๑         ๑         ๑         ๑         ๑         ๑         ๑         ๑         ๑         ๑         ๑         ๑         ๑         ๑         ๑         ๑         ๑         ๑         ๑         ๑         ๑         ๑         ๑         ๑         ๑         ๑         ๑         ๑         ๑         ๑         ๑         ๑         ๑         ๑         ๑         ๑         ๑         ๑         ๑         ๑         ๑         ๑         ๑         ๑         ๑         ๑         ๑         ๑         ๑         ๑         ๑         ๑         ๑</td><td>รายอะเอียดรายเกาะ         รายอารเอียดรายเกาะ           เขต         ลำลับ         สำลับ         รายอารสิ่งก่อตร้าง         หน่วยงาน         จำนวน         พื้นที่ได้สอย         (คร.ม.)           จังหวัด         เป็นสี่องระบุข้อหน่วยงาน ล่าบถอำเภอ จังหวัด )         จังหวัด         จำนวน         พื้นที่ได้สอย         (คร.ม.)           2         2         2         สิกคอดผละอุดิกรรม เป็นอาการ กรต.2 ขั้น ที่เท่ไจ้สอยประมาณ         5883         กอะแบบแผน         2         1419           4         4         5         5         รายสามาร์         5         1419         1419           5         5         5         5         16         1         1         1           1         1         5         1         1         1         1         1           1         1         1         1         1         1         1         1           1         1         1         1         1         1         1         1         1           1         1         1         1         1         1         1         1         1           1         1         1         1         1         1         1         1         1         1<!--</td--><td>เราสารการ         รายการสิมก่อสร้าง         เลขที่แบบ         หน่วยงาน         จึนนั้น         สึนที่ไข้เอย         สถานที่ก่อสร้าง         ก่อสร้าง           1         1         1         1         1         1         1         1         1         1         1         1         1         1         1         1         1         1         1         1         1         1         1         1         1         1         1         1         1         1         1         1         1         1         1         1         1         1         1         1         1         1         1         1         1         1         1         1         1         1         1         1         1         1         1         1         1         1         1         1         1         1         1         1         1         1         1         1         1         1         1         1         1         1         1         1         1         1         1         1         1         1         1         1         1         1         1         1         1         1         1         1         1         1</td><td>εντιστετάθεια series         εντιστετάθεια series         κατιτή διάσεια series         κατιτή διάσεια series</td><td>instrumental interface         State         State</td><td>Sector         Sector         Sector</td></td></td<></td> | เราสารับ         รายการถึงก่อสร้าง         เลขที่แบบ         หปวยงาม         จำมวม           เขต         จังหรัด         (ไม่ดีองระบุชื่อหน่วยงาม ดำบลอำเภอ จังหรัด)         เขาที่แบบ         เขาที่แบบ         อ้างอิงแบบ         อ้างอิงแบบ <td< td=""><td>เราะาราราราร         รายการมีล่ายอาร์าง         เสาซที่แบบ         หน่วยงาน         จำนวน         พื้นที่ได้เอย           เขต         จังหวัด         เป็มสื่องระบุข้อหน่วยงาน ท่านอย่านอ จังหวัด )         ๑         ๑         ๑         ๑         ๑         ๑         ๑         ๑         ๑         ๑         ๑         ๑         ๑         ๑         ๑         ๑         ๑         ๑         ๑         ๑         ๑         ๑         ๑         ๑         ๑         ๑         ๑         ๑         ๑         ๑         ๑         ๑         ๑         ๑         ๑         ๑         ๑         ๑         ๑         ๑         ๑         ๑         ๑         ๑         ๑         ๑         ๑         ๑         ๑         ๑         ๑         ๑         ๑         ๑         ๑         ๑         ๑         ๑         ๑         ๑         ๑         ๑         ๑         ๑         ๑         ๑         ๑         ๑         ๑         ๑         ๑         ๑         ๑         ๑         ๑         ๑         ๑         ๑         ๑         ๑         ๑         ๑         ๑         ๑         ๑         ๑         ๑         ๑         ๑         ๑         ๑</td><td>รายอะเอียดรายเกาะ         รายอารเอียดรายเกาะ           เขต         ลำลับ         สำลับ         รายอารสิ่งก่อตร้าง         หน่วยงาน         จำนวน         พื้นที่ได้สอย         (คร.ม.)           จังหวัด         เป็นสี่องระบุข้อหน่วยงาน ล่าบถอำเภอ จังหวัด )         จังหวัด         จำนวน         พื้นที่ได้สอย         (คร.ม.)           2         2         2         สิกคอดผละอุดิกรรม เป็นอาการ กรต.2 ขั้น ที่เท่ไจ้สอยประมาณ         5883         กอะแบบแผน         2         1419           4         4         5         5         รายสามาร์         5         1419         1419           5         5         5         5         16         1         1         1           1         1         5         1         1         1         1         1           1         1         1         1         1         1         1         1           1         1         1         1         1         1         1         1         1           1         1         1         1         1         1         1         1         1           1         1         1         1         1         1         1         1         1         1<!--</td--><td>เราสารการ         รายการสิมก่อสร้าง         เลขที่แบบ         หน่วยงาน         จึนนั้น         สึนที่ไข้เอย         สถานที่ก่อสร้าง         ก่อสร้าง           1         1         1         1         1         1         1         1         1         1         1         1         1         1         1         1         1         1         1         1         1         1         1         1         1         1         1         1         1         1         1         1         1         1         1         1         1         1         1         1         1         1         1         1         1         1         1         1         1         1         1         1         1         1         1         1         1         1         1         1         1         1         1         1         1         1         1         1         1         1         1         1         1         1         1         1         1         1         1         1         1         1         1         1         1         1         1         1         1         1         1         1         1         1</td><td>εντιστετάθεια series         εντιστετάθεια series         κατιτή διάσεια series         κατιτή διάσεια series</td><td>instrumental interface         State         State</td><td>Sector         Sector         Sector</td></td></td<> | เราะาราราราร         รายการมีล่ายอาร์าง         เสาซที่แบบ         หน่วยงาน         จำนวน         พื้นที่ได้เอย           เขต         จังหวัด         เป็มสื่องระบุข้อหน่วยงาน ท่านอย่านอ จังหวัด )         ๑         ๑         ๑         ๑         ๑         ๑         ๑         ๑         ๑         ๑         ๑         ๑         ๑         ๑         ๑         ๑         ๑         ๑         ๑         ๑         ๑         ๑         ๑         ๑         ๑         ๑         ๑         ๑         ๑         ๑         ๑         ๑         ๑         ๑         ๑         ๑         ๑         ๑         ๑         ๑         ๑         ๑         ๑         ๑         ๑         ๑         ๑         ๑         ๑         ๑         ๑         ๑         ๑         ๑         ๑         ๑         ๑         ๑         ๑         ๑         ๑         ๑         ๑         ๑         ๑         ๑         ๑         ๑         ๑         ๑         ๑         ๑         ๑         ๑         ๑         ๑         ๑         ๑         ๑         ๑         ๑         ๑         ๑         ๑         ๑         ๑         ๑         ๑         ๑         ๑         ๑ | รายอะเอียดรายเกาะ         รายอารเอียดรายเกาะ           เขต         ลำลับ         สำลับ         รายอารสิ่งก่อตร้าง         หน่วยงาน         จำนวน         พื้นที่ได้สอย         (คร.ม.)           จังหวัด         เป็นสี่องระบุข้อหน่วยงาน ล่าบถอำเภอ จังหวัด )         จังหวัด         จำนวน         พื้นที่ได้สอย         (คร.ม.)           2         2         2         สิกคอดผละอุดิกรรม เป็นอาการ กรต.2 ขั้น ที่เท่ไจ้สอยประมาณ         5883         กอะแบบแผน         2         1419           4         4         5         5         รายสามาร์         5         1419         1419           5         5         5         5         16         1         1         1           1         1         5         1         1         1         1         1           1         1         1         1         1         1         1         1           1         1         1         1         1         1         1         1         1           1         1         1         1         1         1         1         1         1           1         1         1         1         1         1         1         1         1         1 </td <td>เราสารการ         รายการสิมก่อสร้าง         เลขที่แบบ         หน่วยงาน         จึนนั้น         สึนที่ไข้เอย         สถานที่ก่อสร้าง         ก่อสร้าง           1         1         1         1         1         1         1         1         1         1         1         1         1         1         1         1         1         1         1         1         1         1         1         1         1         1         1         1         1         1         1         1         1         1         1         1         1         1         1         1         1         1         1         1         1         1         1         1         1         1         1         1         1         1         1         1         1         1         1         1         1         1         1         1         1         1         1         1         1         1         1         1         1         1         1         1         1         1         1         1         1         1         1         1         1         1         1         1         1         1         1         1         1         1</td> <td>εντιστετάθεια series         εντιστετάθεια series         κατιτή διάσεια series         κατιτή διάσεια series</td> <td>instrumental interface         State         State</td> <td>Sector         Sector         Sector</td> | เราสารการ         รายการสิมก่อสร้าง         เลขที่แบบ         หน่วยงาน         จึนนั้น         สึนที่ไข้เอย         สถานที่ก่อสร้าง         ก่อสร้าง           1         1         1         1         1         1         1         1         1         1         1         1         1         1         1         1         1         1         1         1         1         1         1         1         1         1         1         1         1         1         1         1         1         1         1         1         1         1         1         1         1         1         1         1         1         1         1         1         1         1         1         1         1         1         1         1         1         1         1         1         1         1         1         1         1         1         1         1         1         1         1         1         1         1         1         1         1         1         1         1         1         1         1         1         1         1         1         1         1         1         1         1         1         1 | εντιστετάθεια series         εντιστετάθεια series         κατιτή διάσεια series         κατιτή διάσεια series | instrumental interface         State         State | Sector         Sector         Sector |

<u>วิธีที่ 3</u> กด เมนู XL Campus เลือก List Search จะปรากฏแถบเครื่องมือ List Search ให้พิมพ์ชื่อรายการที่ต้องการค้นหาแล้วคลิกเลือกรายการ จากนั้นกดเครื่องหมาย input ตามที่ user เลือกรายการ จากนั้นรายละเอียดที่เหลือที่ลิงค์ไว้กับทะเบียนจะขึ้นมาอัตโนมัติ (ภาพเพิ่มเติมในขั้นตอน ของซีทครุภัณฑ์)

#### 2.2.2 รายการนอกเหนือจากทะเบียนบัญชีอ้างอิง

ให้พิมพ์ชื่อรายการตามต้องการในช่อง "รายการก่อสร้าง" กด Enter จะปรากฏ popup "บันทึกนอกรายการมาตรฐาน" ขึ้นมา คลิก "ใช่" จะแสดงแถบสีเหลืองในช่องรายละเอียดรายการที่เหลือเพื่อให้ user ระบุข้อมูลให้ครบถ้วนต่อไป คลิก "ไม่ใช่" ข้อมูลชื่อรายการจะถูกลบไป

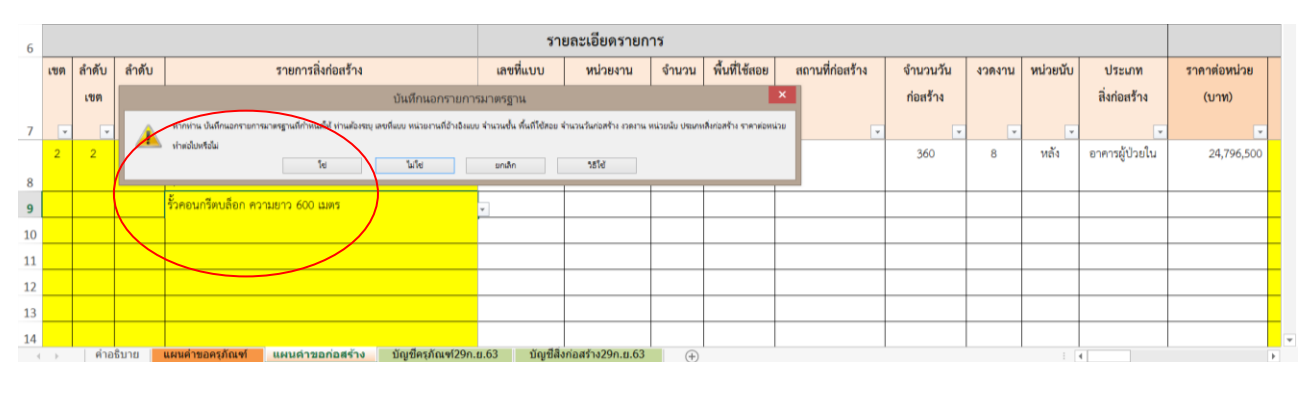

| 6  |     |       |         |                                                             | ร่าย          | ขละเอียดรายกา    | าร    |                |                 |              |         |          |                |                  |
|----|-----|-------|---------|-------------------------------------------------------------|---------------|------------------|-------|----------------|-----------------|--------------|---------|----------|----------------|------------------|
|    | เซต | ลำดับ | ลำดับ   | รายการสิ่งก่อสร้าง                                          | เลขที่แบบ     | หน่วยงาน         | จำนวน | พื้นที่ใช้สอย  | สถานที่ก่อสร้าง | จำนวนวัน     | งวดงาน  | หน่วยนับ | ประเภท         | ราคาต่อหน่วย     |
|    |     | เซต   | จังหวัด | (ไม่ต้องระบุชื่อหน่วยงาน ตำบลอำเภอ จังหวัด )                |               | อ้างอิงแบบ       | ชั้น  | (ตร.ม.)        |                 | ก่อสร้าง     |         |          | สิ่งก่อสร้าง   | (บาท)            |
| 7  | ¥   |       |         |                                                             |               |                  |       |                |                 |              |         |          |                |                  |
|    | 2   | 2     | 2       | ดึกคลอดและสูติกรรม เป็นอาคาร คสล.2 ชั้น พื้นที่ใช้สอยประมาณ | 5883          | กองแบบแผน        | 2     | 1419           |                 | 360          | 8       | หลัง     | อาคารผู้ป่วยใน | 24,796,500       |
| 8  |     |       |         | 1,419 ตารางเมตร (ปรับราคา 3 จังหวัดชายแตนใต้)               |               |                  |       |                |                 |              |         |          |                |                  |
| 9  |     |       |         | รั้วคอนกรีตบล็อก ความยาว 600 เมตร                           | ระบุเลขที่แบบ | ระบุแหล่งอ้างอิง | sະບຸ  | ระบุพื้นที่ใช้ |                 | ระบุจำนวนวัน | ระบุงวด | ຈະບຸ     | ระบุประเภท     | ระบุราคาต่อหน่วย |
| 10 |     |       |         |                                                             |               |                  |       |                |                 |              |         |          |                |                  |
| 11 |     |       |         |                                                             |               |                  |       |                |                 |              |         |          |                |                  |
| 12 |     |       |         |                                                             |               |                  |       |                |                 |              |         |          |                |                  |
| 13 |     |       |         |                                                             |               |                  |       |                |                 |              |         |          |                |                  |
| 14 |     |       |         |                                                             |               |                  |       |                |                 |              |         |          |                |                  |
| -  | ÷   | ด่าอ  | ธิบาย 📒 | แผนค่าขอครภัณฑ์ แผนคำขอก่อสร้าง บัญชีครภัณฑ์29ก.เ           | ม.63 บัญชีสิง | ก่อสร้าง29ก.ย.63 | (+)   |                |                 |              |         |          | 4              | Þ                |

| 6  |     |       |         |                                                   | ราย            | ขละเอียดรายก     | าร    |               |                 |          |        |          |              |              |
|----|-----|-------|---------|---------------------------------------------------|----------------|------------------|-------|---------------|-----------------|----------|--------|----------|--------------|--------------|
|    | เขต | ลำดับ | ลำดับ   | รายการสิ่งก่อสร้าง                                | เลขที่แบบ      | หน่วยงาน         | ຈຳນວນ | พื้นที่ใช้สอย | สถานที่ก่อสร้าง | จำนวนวัน | งวดงาน | หน่วยนับ | ประเภท       | ราคาต่อหน่วย |
|    |     | เขต   | จังหวัด | (ไม่ต้องระบุชื่อหน่วยงาน ตำบลอำเภอ จังหวัด )      |                | อ้างอิงแบบ       | ชั้น  | (ตร.ม.)       |                 | ก่อสร้าง |        |          | สิ่งก่อสร้าง | (บาท)        |
| 7  | -   | -     | -       | -                                                 |                | -                | -     | -             | -               | -        | -      | -        | -            | -            |
| 9  | 2   | 2     | 3       | รั้วคอนกรีตบล็อก ความยาว 600 เมตร                 | 2882/2526      | กองแบบแผน        | 0     | 600           |                 | 120      | 1      | รายการ   | ปรับปรุง     | 1,368,000    |
| 10 |     |       |         |                                                   |                |                  |       |               |                 |          |        |          |              |              |
| 11 |     |       |         |                                                   |                |                  |       |               |                 |          |        |          |              |              |
| 12 |     |       |         |                                                   |                |                  |       |               |                 |          |        |          |              |              |
| 13 |     |       |         |                                                   |                |                  |       |               |                 |          |        |          |              |              |
| 14 |     |       |         |                                                   |                |                  |       |               |                 |          |        |          |              |              |
| 15 |     |       |         |                                                   |                |                  |       |               |                 |          |        |          |              |              |
| 16 |     |       |         |                                                   |                |                  |       |               |                 |          |        |          |              |              |
| 4  | •   | คำอ   | ธิบาย 📔 | แผนคำขอครุภัณฑ์ แผนคำขอก่อสร้าง บัญชีครุภัณฑ์29ก. | ย.63 บัญชีสิ่ง | ก่อสร้าง29ก.ย.63 | (+)   |               |                 |          |        | i        | (            | Þ            |

3. ระบุข้อมูลรายละเอียดวงเงิน

3.1 รายการตามทะเบียนอ้างอิง จะมี "ราคาต่อหน่วย" ให้อัตโนมัติ โดย user ต้องระบุ
 "จำนวน (หน่วย)" ให้ตรงตามความต้องการ จากนั้นคอลัมภ์ "ตั้งงบปี 65" จะถูกคำนวณโดย excel ต่อไป
 3.2 รายการนอกเหนือทะเบียนอ้างอิง user ต้องระบุ "ราคาต่อหน่วย" "จำนวน (หน่วย)"

ให้ตรงตามความต้องการ จากนั้นคอลัมภ์ "ตั้งงบปี 65" จะถูกคำนวณโดย excel ต่อไป

| ~ 16 ~ |  |
|--------|--|
|--------|--|

| 6  |     |       |         |                                                             |                   |               | ร้ายเ        | ละเอียดวงเงิน |              |            |              |             |
|----|-----|-------|---------|-------------------------------------------------------------|-------------------|---------------|--------------|---------------|--------------|------------|--------------|-------------|
|    | เขต | ลำดับ | ลำดับ   | รายการสิ่งก่อสร้าง                                          | ราคาต่อหน่วย      | จำนวน         | ตั้งงบ ปี 65 | ตั้งงบ ปี 66  | ตั้งงบ ปี 67 | วงเงินรวม  | รหัสหน่วยงาน | ชื่อสถานที่ |
|    |     | เขต   | จังหวัด | (ไม่ต้องระบุชื่อหน่วยงาน ตำบลอำเภอ จังหวัด )                | (บาท)             | (หน่วย)       | (บาท)        | (บาท)         | (บาท)        | (บาท)      | 5 หลัก       | (ชื่อเต็ม)  |
| 7  | ¥   | ¥     |         |                                                             |                   |               |              |               |              |            |              |             |
|    | 2   | 2     | 2       | ดีกคลอดและสูติกรรม เป็นอาคาร คสล.2 ชั้น พื้นที่ใช้สอยประมาณ | 24,796,500        | 1             | 24,796,500   | 0             | 0            | 24,796,500 |              |             |
| 8  |     |       |         | 1,419 ตารางเมตร (ปรับราคา 3 จังหวัดชายแดนใต้)               |                   |               |              |               |              |            |              |             |
| 9  | 2   | 2     | 3       | รั้วคอนกรีตบล็อก ความยาว 600 เมตร                           | 1,368,000         | 2             | 2,736,000    | 0             | 0            | 2,736,000  |              |             |
| 10 |     |       |         |                                                             |                   |               |              |               |              |            |              |             |
| 11 |     |       |         |                                                             |                   |               |              |               |              |            |              |             |
| 12 |     |       |         |                                                             |                   |               |              |               |              |            |              |             |
| 13 |     |       |         |                                                             |                   |               |              |               |              |            |              |             |
| 14 |     |       |         |                                                             |                   |               |              |               |              |            |              |             |
| 4  | - F | คำอ   | ธิบาย   | แผนดำขอดรุภัณฑ์ แผนดำขอก่อสร้าง บัญชีครุภัณฑ์29ก.           | ย.63 บัญชีสิ่งก่อ | สร้าง29ก.ย.63 | +            |               |              | 1 4        |              | Þ           |

4. ระบุข้อมูลรายละเอียดหน่วยงาน

4.1 ชื่อสถานที่ตรงตามทะเบียนหน่วยงาน (วิธีการ เช่นเดียวกับครุภัณฑ์)

4.2 สนับสนุนหน่วยบริการ PCU/NPCU

ให้คลิก abla เพื่อเลือกประเภทหน่วยบริการ PCU หรือ NPCU กรณีสนับสนุนงบประมาณ

#### ในการดำเนินงานด้านปฐมภูมิ

5. ระบุข้อมูลเหตุผลและความสำคัญ

5.1 ประเภทการขอ

ให้คลิก abla เพื่อเลือกประเภทการขอ ได้แก่ ขอใหม่ ขอทดแทน ขอเพิ่ม

| 6  | ĺ   |       |         |                                                             |              | เหตุผลและความสำคัญ                                               |              |            | ข้อมูลความ    | พร้อม     |                |
|----|-----|-------|---------|-------------------------------------------------------------|--------------|------------------------------------------------------------------|--------------|------------|---------------|-----------|----------------|
|    | เขต | ลำดับ | ลำดับ   | รายการสิ่งก่อสร้าง                                          | ประเภทการขอ  | เหตุผล คำขี้แจง                                                  | โครงการ      | กรรมสิทธิ์ | มีขนาดพื้นที่ | BOQuar    | การจัดทำรายงาน |
|    |     | เซต   | จังหวัด | (ไม่ต้องระบุชื่อหน่วยงาน ดำบลอำเภอ จังหวัด )                |              |                                                                  |              | ที่ดิน     | เพียงพอ       | งวดงานงวด | ผลกระทบ        |
| 7  |     | -     |         |                                                             |              |                                                                  |              |            |               | เงิน      | สิ่งแวดล้อม    |
|    | 2   | 2     | 2       | ดึกคลอดและสูติกรรม เป็นอาคาร คสล.2 ชั้น พื้นที่ใช้สอยประมาณ | ขอใหม่       | ขอซื้อใหม่ (ไม่เคยมีมาก่อน) ให้ระบุวัตถุประสงค์ เหตุผลความจำเป็น |              |            |               |           |                |
| 8  |     |       |         | 1,419 ตารางเมตร (ปรับราคา 3 จังหวัดขายแดนใต้)               |              | ความเหมาะสม ประโยชน์                                             | $\mathbf{h}$ |            |               |           |                |
|    | 2   | 2     | 3       | รั้วคอนกรีตบล็อก ความยาว 600 เมตร                           | ขอใหม่       | ขอซื้อใหม่ (ไม่เคยมีมาก่อน) ให้ระบุวัตถุประสงค์ เหตุผลความจำเป็น |              |            |               |           |                |
|    |     |       |         |                                                             |              | ความเหมาะสม ประโยชน์                                             |              |            |               |           |                |
| 9  |     |       |         |                                                             |              | ที่คาดว่าจะได้รับ/ประชาชนได้รับประโยชน์ และความพร้อมของบุคลากร   |              |            |               |           |                |
| 10 |     |       |         |                                                             | $\sim$       |                                                                  |              |            |               |           |                |
| 11 |     |       |         |                                                             |              |                                                                  |              |            |               |           |                |
| 12 |     |       |         |                                                             |              |                                                                  |              |            |               |           |                |
| 4  | . • | ค่าอ  | ธีบาย   | แผนคำขอครุภัณฑ์ แผนคำขอก่อสร้าง บัญชีครุภัณฑ์29             | ก.ย.63 มัญชิ | สังก่อสร้าง29ก.ย.63 (+)                                          |              |            | 1             |           | ÷              |

5.2 ระบุเหตุผล โดยมีแนวทางระบุเหตุผล ดังนี้

 - ขอใหม่ (ไม่เคยมีมาก่อน) ให้ระบุวัตถุประสงค์ เหตุผลความจำเป็น ความเหมาะสม ประโยชน์ที่คาดว่าจะได้รับ/ประชาชนได้รับประโยชน์ เช่นเพื่อรองรับการให้บริการเนื่องจากมีผู้มาใช้บริการเป็น จำนวนมากโดยอ้างอิงสถิติผู้มาใช้บริการ เป็นต้น

 ขอทดแทนสิ่งก่อสร้างเดิม เช่น อาคารที่พักอาศัยให้ระบุสภาพการใช้งานปัจจุบัน อายุ การใช้งาน ปัจจุบันมีจำนวนกี่หลัง ความเพียงพอต่อเจ้าหน้าที่จำนวนเจ้าหน้าที่ทั้งหมดกี่คนมีความเดือดร้อนเรื่อง ที่พัก จำนวนกี่คน และเพื่อความปลอดภัยของเจ้าหน้าที่ เป็นต้น

 ขอเพิ่ม (เคยมี แต่ขอเพิ่มจำนวน) เพื่อเพิ่มประสิทธิภาพ และอำนวยความสะดวกให้ ผู้มาใช้บริการ โดยอ้างอิงจากสถิติผู้มาใช้บริการ

# 6. ระบุข้อมูลความพร้อม

# ให้คลิก abla เพื่อเลือกสถานะความพร้อมของเอกสารตามหัวข้อที่กำหนด

| 6  |     |       |         |                                                             | เหตุผลและความสำคัญ |                                                                  |   | ข้อมูลความพร้อม |            |               |           |                |
|----|-----|-------|---------|-------------------------------------------------------------|--------------------|------------------------------------------------------------------|---|-----------------|------------|---------------|-----------|----------------|
|    | เซต | ลำดับ | ลำดับ   | รายการสิ่งก่อสร้าง                                          | ประเภทการขอ        | เหตุผล คำขี้แจง                                                  | 1 | ครงการ          | กรรมสิทธิ์ | มีขนาดพื้นที่ | BOQuat    | การจัดทำรายงาน |
|    |     | เขต   | จังหวัด | (ไม่ต้องระบุชื่อหน่วยงาน ตำบลอำเภอ จังหวัด )                |                    | /                                                                | 1 |                 | ที่ดิน     | เพียงพอ       | งวดงานงวด | ผลกระทบ        |
| 7  | -   |       | -       |                                                             | <b>•</b>           |                                                                  |   |                 | <b>v</b>   | <b>•</b>      | เงิน      | สิ่งแวดล้อม    |
|    | 2   | 2     | 2       | ดีกคลอดและสูติกรรม เป็นอาคาร คสล.2 ชั้น พื้นที่ใช้สอยประมาณ | ขอใหม่             | ขอซื้อใหม่ (ไม่เคยมีมาก่อน) ให้ระบุวัตถุประสงค์ เหตุผลความจำเป็น |   | มี              | มี         | ជ             | มี        | ไม่ต้องจัดทำ   |
| 8  |     |       |         | 1,419 ตารางเมตร (ปรับราคา 3 จังหวัดชายแตนใต้)               |                    | ความเหมาะสม ประโยชน์                                             |   |                 |            |               |           |                |
|    | 2   | 2     | 3       | รั้วคอนกรีตบล็อก ความยาว 600 เมตร                           | ขอใหม่             | ขอซื้อใหม่ (ไม่เคยมีมาก่อน) ให้ระบุวัตถุประสงค์ เหตุผลความจำเป็น |   | มี              | រើ         | ជ             | มี        | ไม่ต้องจัดทำ   |
|    |     |       |         |                                                             |                    | ความเหมาะสม ประโยชน์                                             | Ν |                 |            |               |           |                |
| 9  |     |       |         |                                                             |                    | ที่คาดว่าจะได้รับ/ประชาชนได้รับประโยชน์ และความพร้อมของบุคลากร   |   |                 |            |               |           |                |
| 10 |     |       |         |                                                             |                    |                                                                  |   |                 |            |               |           |                |
| 11 |     |       |         |                                                             |                    |                                                                  |   |                 |            |               |           |                |
| 12 |     |       |         |                                                             |                    |                                                                  |   |                 |            |               |           |                |
| 4  | ÷   | คำอ   | ธิบาย 📃 | แผนค่าขอครุภัณฑ์ แผนคำขอก่อสร้าง บัญชีครุภัณฑ์29ก.          | ย.63 บัญชีส์       | จึงก่อสร้าง29ก.ย.63 🕘 🛞                                          |   |                 |            | 8             |           | Þ              |

# ขั้นตอนการอัพโหลดไฟล์เพื่อนำส่งข้อมูลแผนคำขอ

1. ไปที่เว็บไซต์ กบรส. ที่ http://it-phdb.moph.go.th/fileupload

2. หรือเว็บหลัก กบรส. ไปที่ "ระบบรายงานสนับสนุนข้อมูลสุขภาพ"

3. เลือก "24.ระบบนำส่งไฟล์คำของบลงทุน งบประมาณ พ.ศ. 2565" กรอก username และ

password (ติดต่อผู้รับผิดชอบเขตของ กบรส. เพื่อขอรับ username และ password รายเขต)

| ระบบนำส่งไฟล์คำของบลงทุน งบประมาณ พ.ศ. 2565 |                           |  |  |  |
|---------------------------------------------|---------------------------|--|--|--|
|                                             | State Part of Public Hole |  |  |  |
| 2                                           | Username                  |  |  |  |
| P                                           | Password                  |  |  |  |
|                                             | เข้าสู่ระบบ               |  |  |  |

#### 4. อัพโหลดไฟล์ตามแผนงาน และ เขตสุขภาพ

| 🐨 ระบบน่าส่งไฟล์กำของบลงทุน หน้าหลัก    | 💄 ເບ້າສູ່ຣະບບ                           |
|-----------------------------------------|-----------------------------------------|
| เลือกประเภทงบประมาณ                     |                                         |
|                                         |                                         |
| แผนงามพื้นฐานและยุธศาสตร์               | แผนงานบูรณาการพัฒนาพื้นที่ระดับภาค      |
| อัพโกลด                                 | อัพไหลด                                 |
| อัพเดกล่าสุด : โปรด Login เพื่อดูข้อมูล | อัพเดกล่าสุด : โปรด Login เพื่อดูข้อมูล |
| แผนงานพื้นบูรณาการ SEZ                  | แผนงานพื้นบูรณาการ EEC                  |
| ðwiнас                                  | อัพไหลด                                 |
| อัพเดกล่าสุด : โปรด Login เพื่อดูข้อมูล | อัพเดกล่าสุด : โปรด Login เพื่อดูข้อมูล |

5. ไฟล์ที่อัพโหลดต้องเป็นไฟล์ excel นามสกุล .xls ขนาดไม่เกิน 2 MB เท่านั้น ทั้งนี้สามารถแก้ไขไฟล์ได้ โดยการอัพโหลดทับไฟล์เดิม

# การนำส่งเอกสารประกอบการพิจารณา

กำหนดแนวทางให้สำนักงานเขตสุขภาพที่ 1-12 จัดส่งเอกสารประกอบการพิจารณา ดังนี้

|                      | ครุภัณฑ์                         | ก่อสร้าง                         |
|----------------------|----------------------------------|----------------------------------|
| ตามบัญชีอ้างอิง      | ราคาต่อหน่วยต่ำกว่า 5 ลบ.        | 1. โครงการ                       |
|                      | 1. โครงการ                       | 2. รายละเอียดชี้แจงอื่นๆ(ถ้ามี)  |
|                      | 2. รายละเอียดคุณลักษณะเฉพาะ      |                                  |
|                      |                                  | กบรส.ประสานกองแบบแผน เพื่อขอ BOQ |
|                      | ราคาต่อหน่วยตั้งแต่ 5 ลบ. ขึ้นไป |                                  |
|                      | 1. โครงการ                       |                                  |
|                      | 2. รายละเอียดคุณลักษณะเฉพาะ      |                                  |
|                      | 3. ใบเสนอราคา อย่างน้อย 3 บริษัท |                                  |
|                      | * จัดส่งไฟล์เอกสารร่วมด้วย       |                                  |
|                      |                                  |                                  |
| นอกเหนือบัญชีอ้างอิง | 1. โครงการ                       | 1. โครงการ                       |
|                      | 2. รายละเอียดคุณลักษณะเฉพาะ      | 2. ใบประมาณราคางานก่อสร้าง (BOQ) |
|                      | 3. ใบเสนอราคา อย่างน้อย 3 บริษัท | 3. งวดงาน-งวดเงิน                |
|                      | * จัดส่งไฟล์เอกสารร่วมด้วย       | 4. รายละเอียดชี้แจงอื่นๆ(ถ้ามี)  |
|                      |                                  | * จัดส่งไฟล์เอกสารร่วมด้วย       |

หมายเหตุ :

 หากเป็นรายการซ้ำกัน ให้เขตสุขภาพจัดส่งเอกสารแนบ 1 ชุด/1แผนงาน และปะหน้าระบุลำดับ รายการ กำกับ

- รายการคอมพิวเตอร์ให้ส่ง<u>สำเนา</u>รายงานการจัดหาฯ ให้ กบรส.อีกทางหนึ่งด้วย (เอกสารฉบับจริงนำส่ง ศูนย์เทคฯ สป.สธ. ตามระเบียบฯ

- การส่งเอกสารประกอบการพิจารณา ประสานผู้รับผิดชอบเขตสุขภาพของ กบรส.

# ข้อมูลการติดต่อ กลุ่มงานบริหารงบลงทุนภูมิภาค กองบริหารการสาธารณสุข

| กลุ่มงานบริหารงบลงทุนภูมิภาค กองบริหารการสาธารณสุข |                                                                     |         |             |  |  |  |  |
|----------------------------------------------------|---------------------------------------------------------------------|---------|-------------|--|--|--|--|
|                                                    | งานบริหารงบลงทุนเขต 1 – 6                                           |         |             |  |  |  |  |
| 1                                                  | นางดารณี นนทสวัสดิ์ศรี (หัวหน้างานเขต 1 2 3 4 5 6)                  |         | 02-590-1750 |  |  |  |  |
| 2                                                  | นางสาวอุษา จันทร์ศรี                                                | เขต 1   | 02-590-1750 |  |  |  |  |
| 3                                                  | นางสาวมัณฑนา ย้อยนวล                                                | เขต 2   | 02-590-1750 |  |  |  |  |
| 4                                                  | นางสาววัลลภา ปัญญาหิรัญ                                             | เขต 3   | 02-590-1750 |  |  |  |  |
| 5                                                  | นางชวนพิศ อัครปัญญาวิทย์                                            | เขต 4   | 02-590-1754 |  |  |  |  |
| 6                                                  | นางสาวอัจฉรา ชำนาญพจน์                                              | เขต 5   | 02-590-1754 |  |  |  |  |
| 7                                                  | นางสาวภริตา นิลเลิศ                                                 | เขต 6   | 02-590-1754 |  |  |  |  |
|                                                    | งานบริหารงบลงทุนเขต 7 - 12                                          |         |             |  |  |  |  |
| 1                                                  | นางทัศนา เดชจูด (หัวหน้างานเขต 7 8 9 10 11 12)                      |         | 02-5901689  |  |  |  |  |
| 2                                                  | นายบรรพต คงสำราญ                                                    | เขต 7   | 02-5901689  |  |  |  |  |
| 3                                                  | นายทินกร ราชวงค์                                                    | เขต 8   | 02-5901689  |  |  |  |  |
| 4                                                  | จ่าเอกหญิงศิริรัตน์ อามระดิษ                                        | เขต 9   | 02-5901689  |  |  |  |  |
| 5                                                  | นางสาวอิศราวดี ศรีนพคุณ                                             | เขต 10  | 02-5901739  |  |  |  |  |
| 6                                                  | นางสาวกุมาวดี บุญญรัตน์                                             | เขต 11  | 02-5901739  |  |  |  |  |
| 7                                                  | นางพิศมัย ศรีสูงเนิน                                                | เขต 12  | 02-5901739  |  |  |  |  |
|                                                    | งานแผนและประเมินผลงบลงทุน                                           |         |             |  |  |  |  |
| 1                                                  | นางสุทธาทิพย์ จันธิมา (หัวหน้างานแผนฯ)                              |         | 02-5901751  |  |  |  |  |
| 2                                                  | นางสาวภัทรวรรณ เชาว์ไวพจน์                                          | งานคำขอ | 02-5901751  |  |  |  |  |
| 3                                                  | นางสาวพีรัชฌา ทองแย้ม                                               | งานคำขอ | 02-5901751  |  |  |  |  |
|                                                    |                                                                     |         |             |  |  |  |  |
|                                                    | <mark>หมายเหตุ</mark> : กรณีสอบถามเกี่ยวกับข้อมูลหน่วยบริการปฐมภูมิ |         |             |  |  |  |  |
|                                                    | สำนักสนับสนุนระบบสุขภาพปฐมภูมิ (สสป.)                               |         |             |  |  |  |  |
|                                                    | จารุณี จันทร์เพชร                                                   |         | 02-5901933  |  |  |  |  |
|                                                    | ณัฐพร ทรัพย์ดี                                                      |         | 02-5901933  |  |  |  |  |